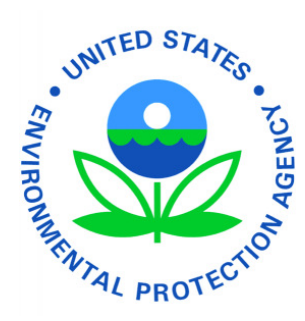

Electronic Toxic Substances Control Act (eTSCA)/e-PMN Reporting Tool

User's Guide

Version 1.2 December 28, 2009

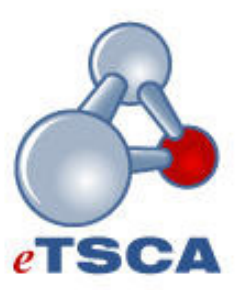

# Table of Contents

| Version 1.2                                    | 1  |
|------------------------------------------------|----|
| November 20, 2009                              | 1  |
| 1 Introduction                                 | 6  |
| 2 Getting Started                              | 7  |
| 2.1 System Requirements                        | 7  |
| 2.2 Installation                               | 7  |
| 2.2.1 Web Start Installation (with encryption) | 7  |
| 2.2.2 InstallAnywhere CD Installation          | 10 |
| 2.3 Uninstalling the eTSCA/e-PMN software      | 13 |
| 2.4 The User Interface                         | 14 |
| 2.5 Creating a new Project                     | 15 |
| 2.6 Navigation                                 | 17 |
| 2.6.1 Navigating using only the keyboard       | 17 |
| 3 Using the eTSCA/e-PMN Reporting Software     | 18 |
| 3.1 Saving a project                           | 18 |
| 3.2 Closing a project                          | 19 |
| 3.3 Opening an existing project                | 19 |
| 3.4 Getting User Help                          | 20 |
| 3.4.1 Page-level Help                          | 20 |
| 3.4.2 Field-level Help                         | 21 |
| 3.4.3 Application-level Help                   | 22 |
| 3.5 Confidential Business Information (CBI)    | 23 |
| 3.6 Contact Profiles                           | 23 |
| 3.7 Validation                                 | 26 |
| 3.7.1 Field-level Validation                   | 26 |
| 3.7.2 Application-level Validation             | 26 |
| 3.8 Printing                                   | 27 |
| 3.9 Attachments                                | 33 |
| 4 Central Data Exchange (CDX)                  | 35 |
| 5 Pre-Manufacture Notice Form                  | 36 |
| 5.1 Usage                                      | 36 |
| 5.2 PMN Navigation                             | 36 |
| 5.3 Consolidated Submissions                   | 36 |

| 5.4   | PMN-specific actions                           |                              |
|-------|------------------------------------------------|------------------------------|
| 5.4.  | 1 Sanitization                                 |                              |
| 5.4.  | 2 Adding, Deleting or Cloning a PMN page       | 40                           |
| 5.5   | PMN Pages                                      | 41                           |
| 6 No  | otice of Commencement Form                     | 42                           |
| 6.1   | Usage                                          | 42                           |
| 6.2   | Notice of Commencement tab                     | 42                           |
| 6.3   | CBI Substantiation tab                         | 44                           |
| 6.4   | Optional Cover Letter tab                      | 44                           |
| 6.5   | Printed PDF form sample                        | 45                           |
| 7 Bi  | otechnology Form (MCAN, TERA, TIER I & TIER 2) | 46                           |
| 7.1   | Regulation                                     | 46                           |
| 7.2   | Screenshot                                     | 47                           |
| 7.3   | Printed PDF Form Sample                        | 48                           |
| 8 PI  | MN Support Document Form                       | 49                           |
| 8.1   | Usage                                          |                              |
| 8.2   | Screenshot                                     |                              |
| 8.3   | Printed PDF Form sample                        | 51                           |
| 9 Si  | ubmission Process                              |                              |
| 9.1   | Finalize Command                               |                              |
| 9.2   | Paper Submission                               | 53                           |
| 9.3   | CD Submission                                  | 53                           |
| 9.4   | Online CDX Submission                          | 54                           |
| 9.4.  | 1 User Certificate and Key Pair Generation     | 57                           |
| 9.5   | Transaction History                            | 62                           |
| 9.5.  | 1 Transaction Details                          |                              |
| 10 Ac | dministrator's Guide                           | Error! Bookmark not defined. |
| 11 Co | ontact Information                             |                              |

# List of Exhibits

| Figure 2-1 MyCDX Page / Link to eTSCA/e-PMN software download | 8                      |
|---------------------------------------------------------------|------------------------|
| Figure 2-2 eTSCA/e-PMN software download page                 | 8                      |
| Figure 2-3 Display Blocked Content option                     | 9                      |
| Figure 2-4 eTSCA/e-PMN Java WebStart software download        | 9                      |
| Figure 2-5 eTSCA/e-PMN Client Lite launch                     | 10                     |
| Figure 2-6 eTSCA/e-PMN software load                          | 10                     |
| Figure 2-7 Install Anywhere Installation                      | 11                     |
| Figure 2-8 Install Anywhere Wizard Introduction               | 11                     |
| Figure 2-9 Install Anywhere Wizard Installing                 | 12                     |
| Figure 2-10 Install Anywhere Wizard Install Complete          | 12                     |
| Figure 2-11 Control Panel Add or Remove Programs              | 13                     |
| Figure 2-12 Confirm eTSCA/e-PMN software removal              | 14                     |
| Figure 2-13 eTSCA/e-PMN software welcome screen               | 14                     |
| Figure 2-14 New Project Selection Window                      | 15                     |
| Figure 2-15 Project Types Tables                              | 15                     |
| Figure 2-16 Name File Window                                  | 16                     |
| Figure 2-17 eTSCA/e-PMN software user interface               | 16                     |
| Figure 2-18 Navigation Pane                                   | 17                     |
| Figure 2-19 Navigation arrows                                 | 17                     |
| Figure 3-1 File saved with validation errors                  | 18                     |
| Figure 3-2 File saved without validation errors               | 18                     |
| Figure 3-3 Closing a project                                  | 19                     |
| Figure 3-4 Opening an existing project                        | 19                     |
| Figure 3-5 Selecting an existing project                      | 20                     |
| Figure 3-6 Toolbar                                            | 20                     |
| Figure 3-7 Dynamic Help Window                                | 21                     |
| Figure 3-8 Field Question Mark Help Icons                     | 21                     |
| Figure 3-9 Field Specific Help Window                         | 22                     |
| Figure 3-10 Application Help                                  | 22                     |
| Figure 3-11 Confidential Business Information                 | 23                     |
| Figure 3-12 Profiles List Window                              | 23                     |
| Figure 3-13 Create/Edit Profile Window                        | 24                     |
| Figure 3-14 Submitted Identification                          | 25                     |
| Figure 3-15 Using a stored profile                            | 25                     |
| Figure 3-16 Profile information transferred                   | 26                     |
| Figure 3-17 Field-level validation                            | 26                     |
| Figure 3-18 Toolbar Validation icon                           | 27                     |
| eTSCA CDX Registration Guide L December 28, 2009              | ist of Exhibits<br>iii |

| Figure 3-19 Application-level validation                              | 27 |
|-----------------------------------------------------------------------|----|
| Figure 3-20 Printing from the File menu                               | 28 |
| Figure 3-21 Printing from the toolbar icon2                           | 28 |
| Figure 3-22 Saving a PDF2                                             | 28 |
| Figure 3-23 PMN Sample Output2                                        | 29 |
| Figure 3-24 Notice of Commencement sample output3                     | 30 |
| Figure 3-25 PMN Support Document sample output                        | 31 |
| Figure 3-26 Biotech sample output                                     | 32 |
| Figure 3-27 Attachment Dialog Box                                     | 34 |
| Figure 5-1 Navigator Windows with titled by page name and page number | 36 |
| Figure 5-2 PMN Form: PNC Number                                       | 37 |
| Figure 5-3 Denoting a consolidated PMN                                | 38 |
| Figure 5-4 Sanitizing a PMN3                                          | 39 |
| Figure 5-5 Sanitized file required                                    | 39 |
| Figure 5-6 Cloning a chemical group4                                  | 10 |
| Figure 5-7 Navigation for chemical cloning or deletion4               | 10 |
| Figure 5-8 Adding a PMN page4                                         | 11 |
| Figure 5-9 Cloning a PMN page4                                        | 11 |
| Figure 6-1 Notice of Commencement main form tab4                      | 13 |
| Figure 6-2 Sample PDF NOC form4                                       | 15 |
| Figure 7-1 Biotech Form4                                              | 17 |
| Figure 7-2 PDF Biotech Form sample4                                   | 18 |
| Figure 8-1 PMN Support Document Form5                                 | 50 |
| Figure 8-2 PMN Support Document PDF Sample Form                       | 51 |
| Figure 9-1 Cannot finalize due to validation errors5                  | 52 |
| Figure 9-2 New report number generated5                               | 52 |
| Figure 9-3 Finalize Submission Dialog Box                             | 53 |
| Figure 9-4 Login to CDX from eTSCA/e-PMN software                     | 55 |
| Figure 9-5 Finalization in progress5                                  | 55 |
| Figure 9-6 Select destination for finalized file5                     | 56 |
| Figure 9-7 Node Client                                                | 57 |
| Figure 9-8 CROMERR page5                                              | 58 |
| Figure 9-9 20-5-1 Security Question5                                  | 58 |
| Figure 9-10 Submission in progress5                                   | 59 |
| Figure 9-11 Document submitted to CDX5                                | 59 |
| Figure 9-12 Transaction Details tab6                                  | 30 |
| Figure 9-13 E-mail Submission Notification                            | 31 |
| Figure 9-14 Copy of Record Available for Download6                    | 31 |

List of Exhibits iv

| Figure 9-15 Transaction Search and Results | .62 |
|--------------------------------------------|-----|
| Figure 9-16 Audit Details Dialog           | .63 |
| Figure 9-17 Save Downloaded File           | .64 |

# **Revision Log**

| Date     | Version<br>No. | Description                          | Author    | Reviewer    | Review<br>Date |
|----------|----------------|--------------------------------------|-----------|-------------|----------------|
| 11/20/09 | 1.0            | Updated to reflect Web Start changes | L. Kramer | V. Tran-Lam | 11/18/09       |
|          |                |                                      |           |             |                |
|          |                |                                      |           |             |                |
|          |                |                                      |           |             |                |
|          |                |                                      |           |             |                |
|          |                |                                      |           |             |                |
|          |                |                                      |           |             |                |
|          |                |                                      |           |             |                |
|          |                |                                      |           |             |                |
|          |                |                                      |           |             |                |
|          |                |                                      |           |             |                |
|          |                |                                      |           |             |                |
|          |                |                                      |           |             |                |
|          |                |                                      |           |             |                |
|          |                |                                      |           |             |                |
|          |                |                                      |           |             |                |
|          |                |                                      |           |             |                |

# 1 Introduction

The eTSCA/e-PMN reporting software is a multi-function desktop application that helps industry comply with TSCA by providing a user-friendly interface for the submission of various TSCA-related forms to the Environmental Protection Agency (EPA).

The eTSCA/e-PMN reporting software is able to perform the following main functionalities:

- Create an electronic version of the Premanufacture Notice Form (PMN)
- Create an electronic version of the Notice of Commencement Form (NOC)
- Create an electronic version of the Biotech form
- Create a supporting/supplemental form to submit information for a previously submitted PMN
- Validate the data in a form
- Sanitize PMN data
- Create PDF versions of a form suitable for printing
- Allow attachments
- Edit form data
- Save incomplete form data
- Open a previously saved form
- Provide integrated help
- Allow forms to be submitted on paper, on CD, or online.
- Be standalone and platform-independent

# 2 Getting Started

# 2.1 System Requirements

Systems must meet the following set of minimum requirements to run the eTSCA/e-PMN software:

Machine Specifications

- 200 MB Hard Drive Space
- 1GB RAM
- 500Mhz Pentium PC or equivalent (2.0 Ghz recommended)
- 800 x 600 screen resolution (1280 x 1024 recommended)

Operating System

- Windows XP
- Mac OSX
- Linux Fedora 10

Browser

- Internet Explorer 6 or higher
- Firefox 3.5 or higher
- Safari 4 or higher

Additional Software

- Java Version 6 or greater
- Java Web Start version 1.6 or greater

These requirements reflect those of Java Web Start version 1.6. For questions concerning Java requirements, please refer to the Sun Microsystems website at <u>http://java.sun.com</u>.

For questions concerning the eTSCA/e-PMN software requirements, please contact the CDX Help Desk at <u>helpdesk@epacdx.net</u> or call 1-888-890-1995 between the hours of 8am – 6pm EST.

# 2.2 Installation

There are two methods for installing the eTSCA/e-PMN software. The Web Start installation option can be accessed and downloaded via two CDX internet sites. The version of the eTSCA/e-PMN software with encryption requires a CDX login, whereas the version of the software without encryption can be accessed at <u>https://cdx.epa.gov/ssl/cdx/eTSCA-DownloadLiteClient.asp</u>. The InstallAnywhere version runs off a CD and may be more suitable for users without an internet connection.

# 2.2.1 Web Start Installation (with encryption)

To download the eTSCA/e-PMN reporting software from the CDX website, log in normally to http://cdx.epa.gov. The installation files can be retrieved from the "TSCA: eTSCA Client Download" link located on the user's MyCDX page [Figure 2-1]. This link will only appear if the user has registered and been approved under the TSCA Program.

| INITED STATES                                    |                                   |                                                  |                                |                                                           | U.S                                                         | . Environmental | Protection Agenc       |
|--------------------------------------------------|-----------------------------------|--------------------------------------------------|--------------------------------|-----------------------------------------------------------|-------------------------------------------------------------|-----------------|------------------------|
| 5                                                | MyCDX                             |                                                  |                                |                                                           |                                                             |                 |                        |
| NBDY AURAL PROTECTION                            | Recent Announcements   Contact Us |                                                  |                                |                                                           |                                                             |                 | Logged in as, SRTESTER |
|                                                  |                                   |                                                  | Central Dat                    | a Exchange-MyCDX                                          |                                                             | T               |                        |
| About CDX<br>MyCDX<br>Inbox                      |                                   | Welcome,<br>Mr. SR Tester                        |                                | Last Login:<br>Registered Since:<br>Recertification Date: | November 11, 2009<br>November 11, 2009<br>November 11, 2009 | -               |                        |
| Change Password<br>Frequently Asked<br>Questions |                                   | CDX Registration Status                          | Active                         |                                                           |                                                             |                 |                        |
| Help & Support<br>CDX Home                       |                                   |                                                  | You have 4 nev                 | v messages in your <u>Inbox</u>                           |                                                             |                 |                        |
| Terms & Conditions<br>Logout                     |                                   | Change System<br>Password                        | Edit Personal<br>Information   | Edit Current<br>Account Profiles                          | Add New<br>Employer Profile                                 |                 |                        |
|                                                  |                                   | Available Account Profil <u>TSCA: eTSCA Clie</u> | les:<br>Int Download           |                                                           |                                                             |                 |                        |
|                                                  |                                   |                                                  |                                |                                                           |                                                             |                 |                        |
|                                                  |                                   |                                                  |                                |                                                           |                                                             |                 |                        |
|                                                  |                                   | 1                                                | You are in an e                | ncrypted secure session.                                  |                                                             |                 |                        |
|                                                  |                                   |                                                  | Help De<br>EPA Home   Privacy  | sk: (888) 890-1995<br>and Security Notice   Contact Us    |                                                             |                 |                        |
|                                                  |                                   |                                                  | Last upda<br>URL: http://www.e | ated on May 14, 2009.<br>pa.gov/epahome/usenotice.htm     |                                                             |                 |                        |

#### Figure 2-1 MyCDX Page / Link to eTSCA/e-PMN software download

The page seen in Figure 2-2 contains a link to the install file for the eTSCA/e-PMN software. There are two (2) versions of the software: a full version and a lite version. The full client includes all of the required encryption libraries to enable online file submission, whereas the lite client does not include the encryption libraries and submissions must be made via CD. Note that only the full client is available for download from this page. To download the lite client, users must visit https://cdx.epa.gov/ssl/cdx/eTSCA-DownloadLiteClient.asp.

#### Figure 2-2 eTSCA/e-PMN software download page

| SUTED STATE     | U.S. Environmental Protection Agency                                                                                                    |  |  |  |  |
|-----------------|----------------------------------------------------------------------------------------------------|--|--|--|--|
|                 | eTSCA                                                                                                    |  |  |  |  |
| AOR AND         | MrcDX > Home > eTSCA Client Logged in as, AOTESTER:                                                                                                    |  |  |  |  |
| PROTECTION      | eTSCA Full Client Download                                                                                                    |  |  |  |  |
| About CDX       | The link for the Alil ATSC Adian on the found below. The Alil direct induction of a drive in constant in the control is the control of the control is the control of the control of the co                      |  |  |  |  |
| MyCDX           | The mix-tor me run et SGA chemic can be round below. The run chemic microbios an on the required encryption notatives to enable offiline the submission.                                                                                                    |  |  |  |  |
| Change Password | Systems must meet the following set of minimum requirements to run the eTSCA tool:                                                                                                    |  |  |  |  |
| Questions       | Machine Specifications: 200 MB Hard Drive Space; 1GB RAM, 500 Mhz Pentium PC or equivalent (2.0 Ghz recommended); 800 x 600 screen resolution (1280 x 1024 recommended)                                                                                                    |  |  |  |  |
| CDX Home        | Operating System Windows XP; Mac OSX; Linux Fedora 10                                                                                                    |  |  |  |  |
| Logout          | Browser, Internet Explorer 6 or higher, Firefox 3.5 or higher, Satari 4 or higher                                                                                                    |  |  |  |  |
|                 | Additional Software: Java Version 6 or greater; Java Web Start version 1.6 or greater                                                                                                    |  |  |  |  |
|                 | Any distribution of software provided by the Environmental Protection Agency's Central Data Exchange shall be handled according to any defined license practices.                                                                                                    |  |  |  |  |
|                 | CDX provides tools which contains FIPS-validated RSA BSAFE Crypto-J which is classified under Export Commodity Classification Number (ECCN) 50002 "Encryption Selvare" referenced under CCATS 0050799. This<br>product is eligible for license exception ENC under Section 24 of 17 ( <i>J</i> ) and (B) (2) of the Export Administration Regulations (EAR). The exportation of this item cassified by the Bureau of Industry and Security (BIS) as 50002<br>"Unrestricted" for braining subsidiaries of US companies is permitted under this issues exception (ENC Encryption 7). This index exception ENC and and<br>Synta care parties found on the various government dentail lists including the Department of Commerce Denied Parties List. For additional information and guidance regarding your use of this product, please refer to the<br>United State's strandard regulations for encryption at <u>This Driver access and conflicter sectory</u> (DPC). This is the sectory of the the sectory of the sectory of the sectory o |  |  |  |  |
|                 | To download, please click the button below, installation of the tool will immediately follow.                                                                                                    |  |  |  |  |
|                 | Download Full Client                                                                                                    |  |  |  |  |
|                 |                                                                                                    |  |  |  |  |
|                 | Vou vra lo so specialitat service season                                                                                                    |  |  |  |  |
|                 |                                                                                                    |  |  |  |  |
|                 | Heip Desis (288) 380-1995<br>EPA forme (Prinkaria and Security Notice ) Contact Us                                                                                                    |  |  |  |  |
|                 | Last updated on December 16, 2009.                                                                                                    |  |  |  |  |

To download a file, simply click the "Download Client" button. If browser issues arise with security certificates, the download may be blocked. This can be remedied by allowing blocked content, as seen in Figure 2-3 below.

| To help protect your sect      | inty, internet explorer has brocked this website nonn displaying content with security certainable ends. Citck he                                                                                                    | Display Blocked Content                                  | J                                               |  |  |
|--------------------------------|----------------------------------------------------------------------------------------------------|----------------------------------------------------------|-------------------------------------------------|--|--|
| INITED STATES                  |                                                                                                    | What's the Risk?                                         | <b>U.S. Environmental Protection Agency</b>     |  |  |
|                                | eTSCA                                                                                                    | More information                                         |                                                 |  |  |
|                                | Logged in as, AOTES                                                                                                    |                                                          |                                                 |  |  |
| A CONTRACTOR                   | MYCDX > Home > e1SCA Client                                                                                                    |                                                          |                                                 |  |  |
| PROTECT                        | eTSCA                                                                                                    | Full Client Down                                         | load                                            |  |  |
| About CDX<br>MyCDX             | The link for the full eTSCA client can be found below. The full client includes all of the required encryption libraries to enable online file submission.                                                                                                    |                                                          |                                                 |  |  |
| Inbox<br>Change Password       | Systems must meet the following set of minimum requirements to run the eTSCA tool:                                                                                                    |                                                          |                                                 |  |  |
| Frequently Asked<br>Questions  | Machine Specifications: 200 MB Hard Drive Space; 1GB RAM; 500Mhz Pentium PC or equivalent (2.                                                                                                    | 0 Ghz recommended); 800 x                                | 600 screen resolution (1280 x 1024 recommended) |  |  |
| CDX Home<br>Terms & Conditions | Operating System: Windows XP; Mac OSX; Linux Fedora 10                                                                                                    |                                                          |                                                 |  |  |
| Logout                         | Browser: Internet Explorer 6 or higher; Firefox 3.5 or higher; Safari 4 or higher                                                                                                    |                                                          |                                                 |  |  |
|                                | Additional Software: Java Version 6 or greater, Java Web Start version 1.6 or greater                                                                                                    |                                                          |                                                 |  |  |
|                                | Any distribution of software provided by the Environmental Protection Agency's Central Data Exchange shall be handled according to any defined license practices.                                                                                                    |                                                          |                                                 |  |  |
|                                | CDX provides tools which contains FIPS-validated RSA BSAFE Crypto-J which is classified under Export Commodity Classification Number (ECCN) 5D002 "Encryption Software" referenced under CCATS G059799. This<br>product is eligible for license exception ENC under Sections 740.17 (A) and (B) (2) of the Export Administration Requilations (EAR). The exportation of this item classified by the Bureau of Industry and Security (BIS) as 5D002<br>Unrestricted" to foreign subsidiaries of US comparies is permitted under this incense exception (Encore exception Exceptions of Cuba, Inc. North Korea, Subdam and<br>Synta or any parties found on the various government denial lists including the Department of Commerce Denied Parties List. For additional information and guidance regarding your use of this product, please refer to the<br>United States' standard regulations for encryption at this //www.access.goo.gov/bis/stand/d1740.pdf |                                                          |                                                 |  |  |
|                                | To download, please click the button below. Installation of the tool will immediately follow.                                                                                                    |                                                          |                                                 |  |  |
|                                | Download Full Client                                                                                                    |                                                          |                                                 |  |  |
|                                |                                                                                                    |                                                          |                                                 |  |  |
|                                |                                                                                                    |                                                          |                                                 |  |  |
|                                | Yo                                                                                                    | u are in an encrypted secur                              | e session.                                      |  |  |
|                                | <u>EPAHo</u>                                                                                                    | Help Desk: (888) 890-11<br>me   Privacy and Security Not | 195<br>ice   Contact Us                         |  |  |
|                                | 1191 - httne://doi.one/                                                                                                    | Last updated on December                                 | 9, 2009.<br>Micial/Cliantinformation asnv       |  |  |

#### Figure 2-3 Display Blocked Content option

Users may be prompted to download an updated version of Java before installing the eTSCA/e-PMN Client. When the download starts, the screen will look similar to the image seen below in Figure 2-4.

#### Figure 2-4 eTSCA/e-PMN Java WebStart software download

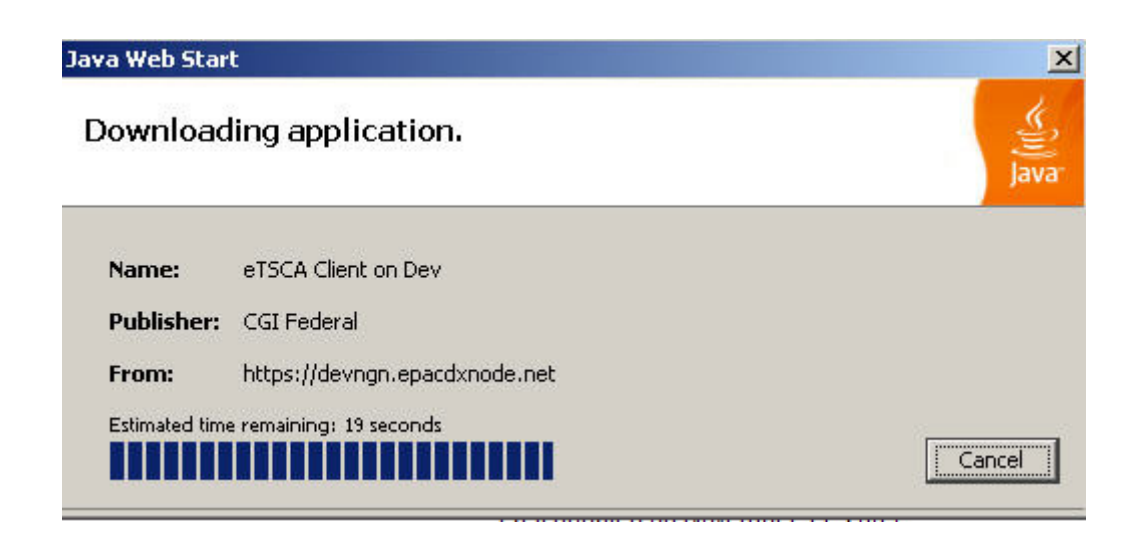

Once downloaded, the eTSCA/e-PMN software will automatically launch [Figure 2-5] and load the application [Figure 2-6].

| aunching       | g application.                | الله<br>Java |
|----------------|-------------------------------|--------------|
| Name:          | eTSCA Client on Dev           |              |
| Publisher:     | CGI Federal                   |              |
| From:          | https://devngn.epacdxnode.net |              |
| Estimated time | e remaining: 2 seconds        | ancel        |

# Figure 2-5 eTSCA/e-PMN Client Lite launch

# Figure 2-6 eTSCA/e-PMN software load

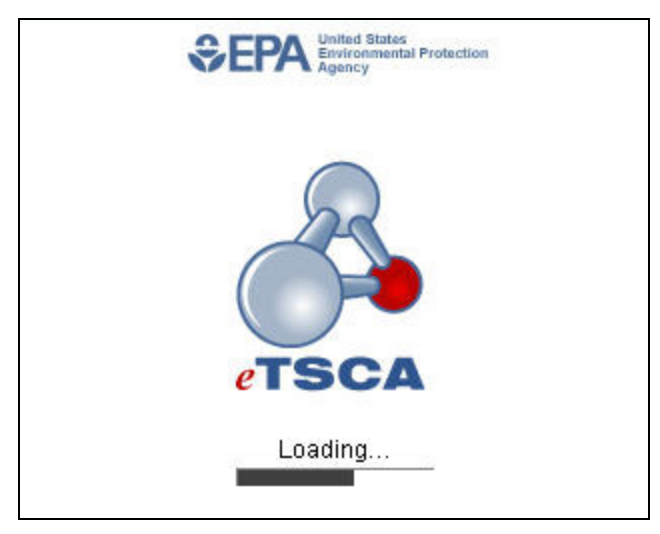

Once the software has loaded, a shortcut icon will appear on the user's desktop.

# 2.2.2 InstallAnywhere CD Installation

To install from a CD, navigate to the correct folder corresponding to the operating system and double click the .exe file. Once the file is executed, follow the on-screen directions to install the eTSCA/e-PMN reporting software. Users with a previous version of the program should uninstall first before installing the updated version. A system restart will be required after installation is complete.

Double click on the install file and InstallAnywhere begins the installation process.

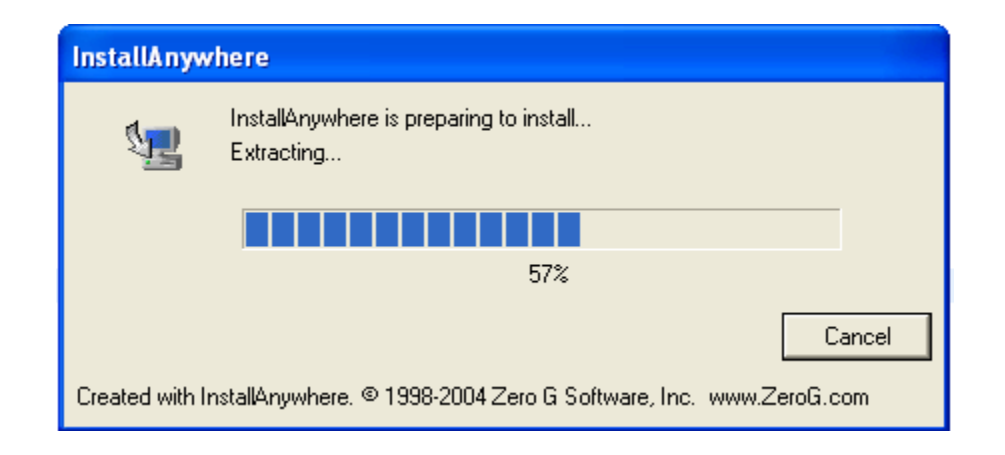

Figure 2-7 Install Anywhere Installation

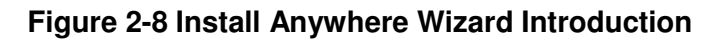

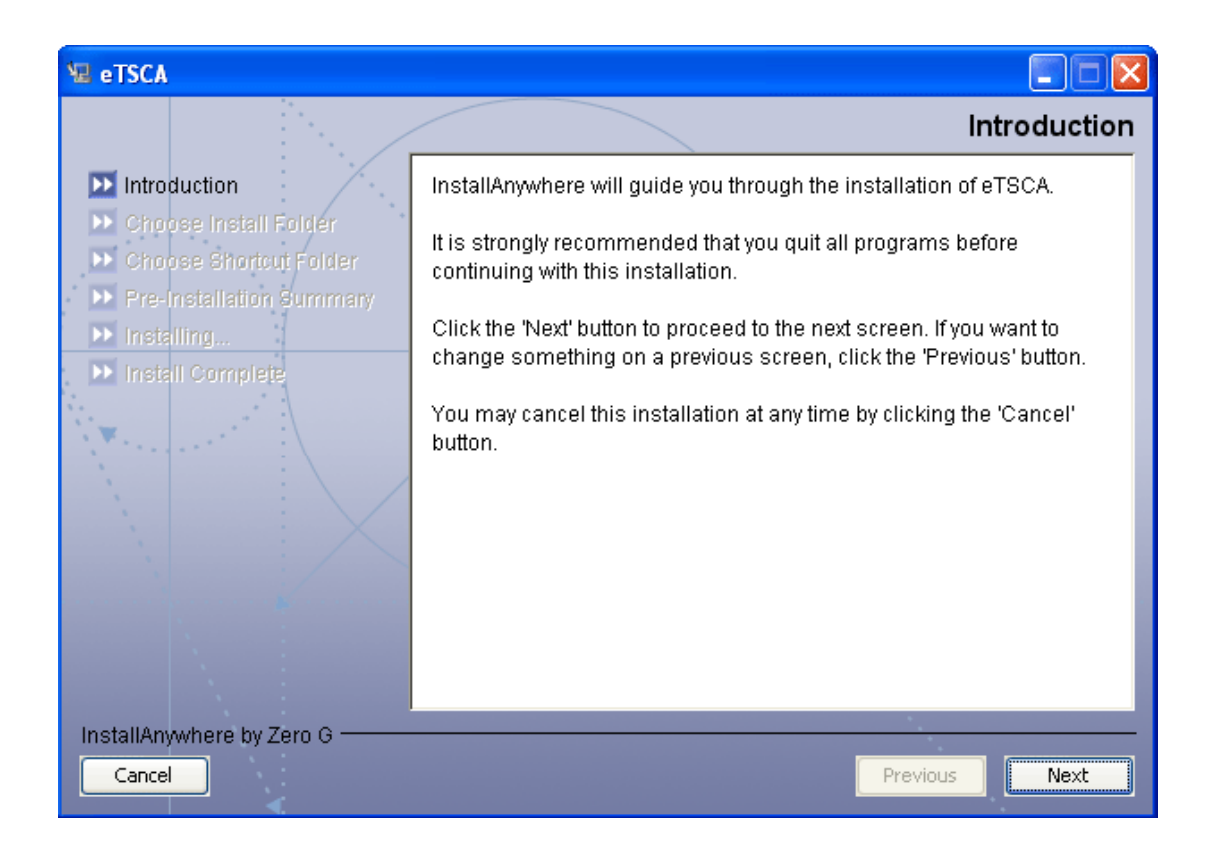

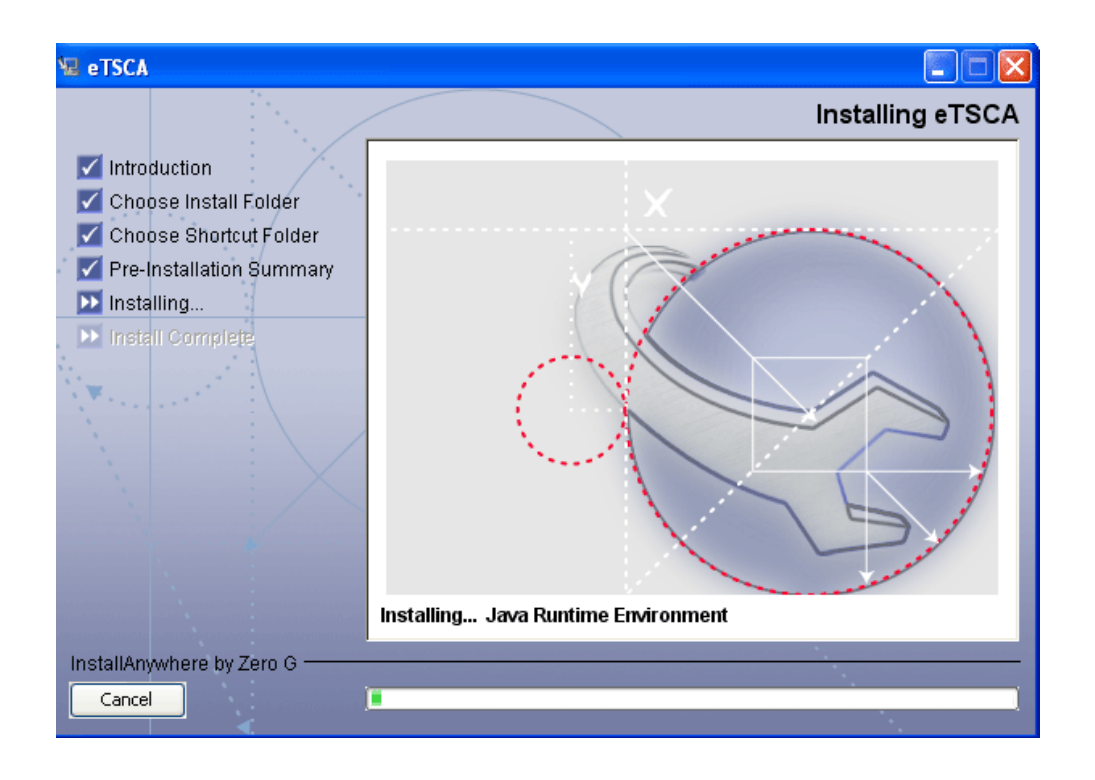

Figure 2-9 Install Anywhere Wizard Installing

Figure 2-10 Install Anywhere Wizard Install Complete

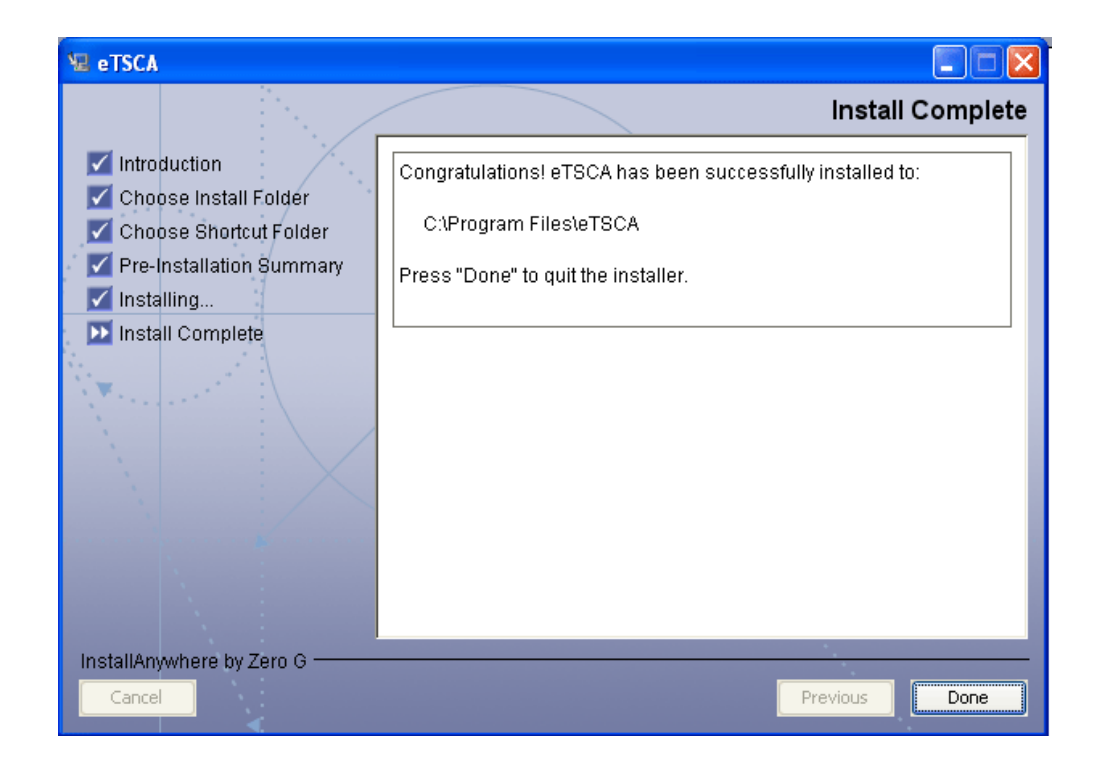

# 2.3 Uninstalling the eTSCA/e-PMN software

Uninstalling the eTSCA/e-PMN software can be done through the operating system's Control Panel Add or Remove Programs option.

# Figure 2-11 Control Panel Add or Remove Programs

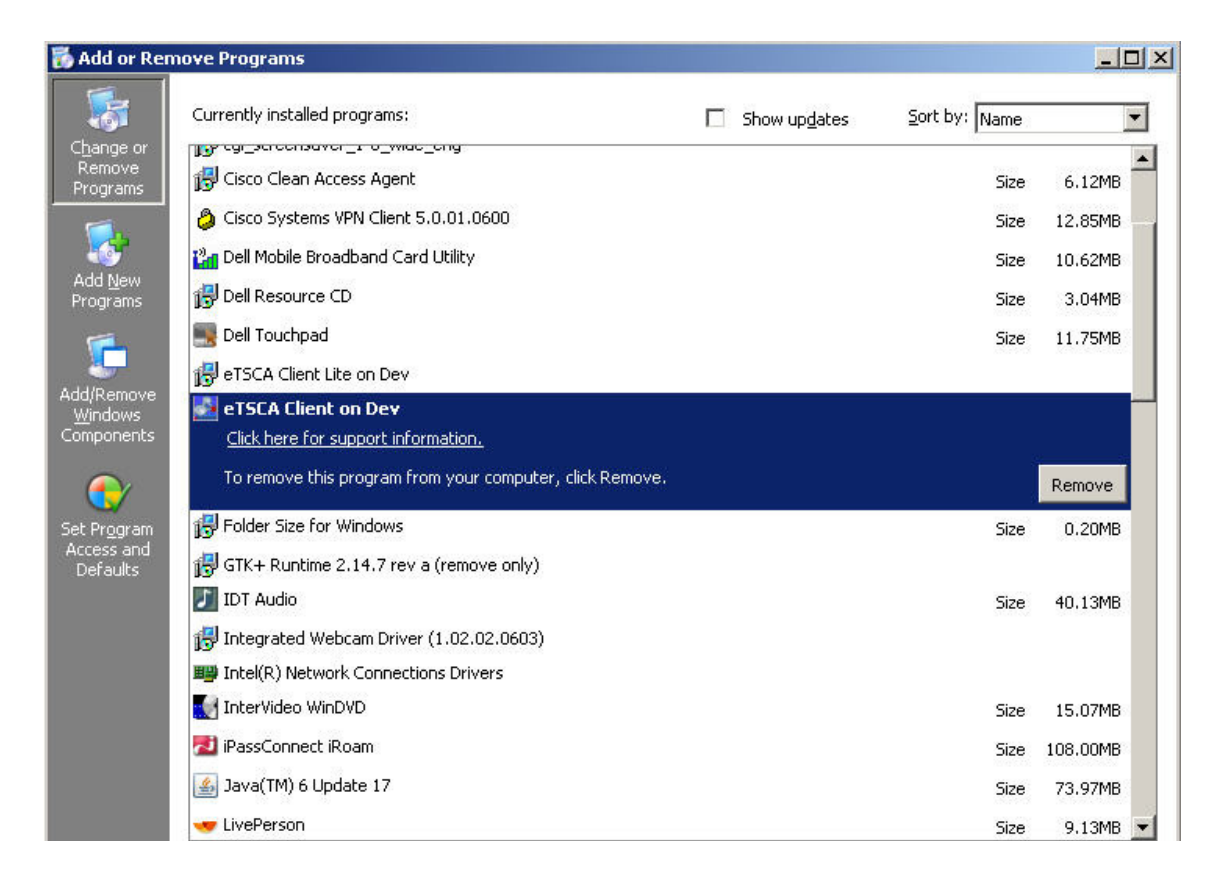

Windows will prompt the user to confirm removal of the eTSCA/e-PMN client, as seen in Figure 2-12 below.

#### Figure 2-12 Confirm eTSCA/e-PMN software removal

| Confirm File De           | letion                                                                      |
|---------------------------|-----------------------------------------------------------------------------|
| Are you su<br>Client on I | ure you want to completely remove 'eTSCA<br>Dev' and all of its components? |
| Name:                     | eTSCA Client on Dev                                                         |
| Publisher:<br>From:       | CGI Federal<br>https://devngn.epacdxnode.net                                |
|                           | Cancel                                                                      |

Clicking the "Cancel" button will cancel un-installation. The "OK" button will proceed with software removal. Once complete, the software will no longer be listed amongst the other applications in the Add or Remove Program control panel, and will be absent from the Programs folder of the user's start menu.

2.4 The User Interface

The following welcome screen appears when the eTSCA/e-PMN reporting software is first started.

# Figure 2-13 eTSCA/e-PMN software welcome screen

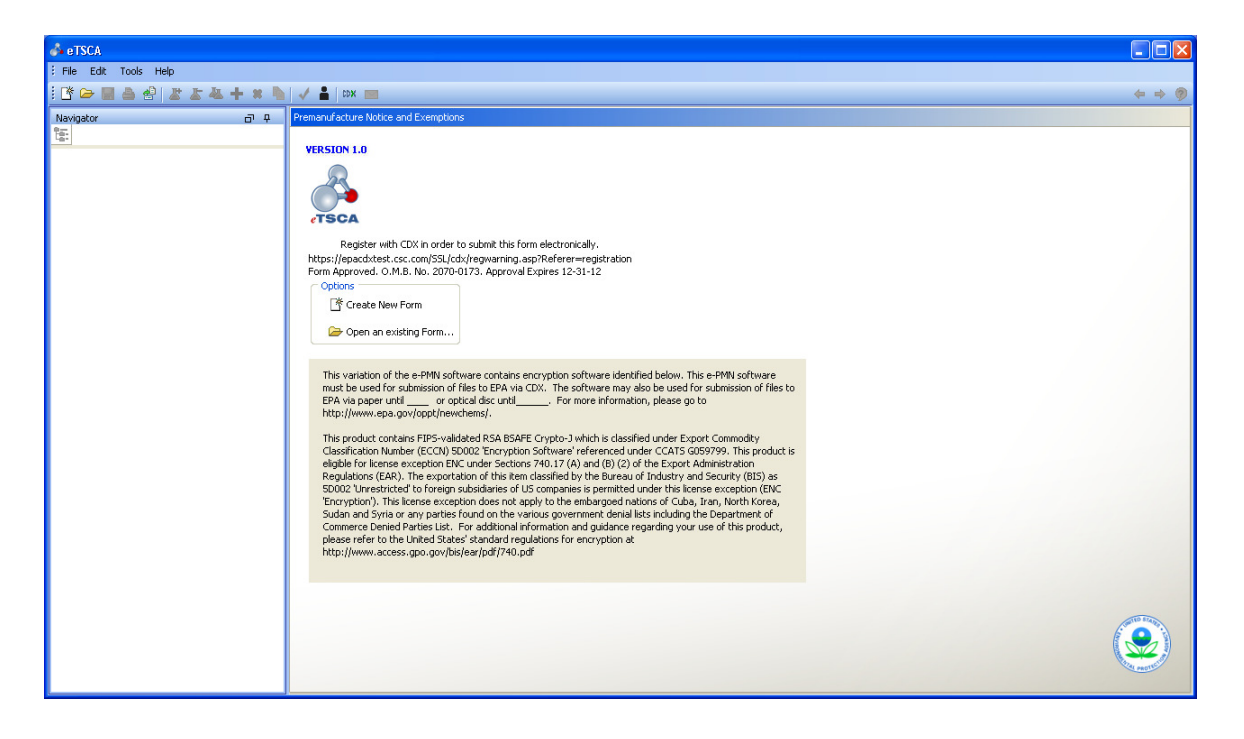

The left side navigation pane allows users to maneuver between forms, while the editor window on the right provides a space for the user to view and complete these forms.

# 2.5 Creating a new Project

New projects can be created by clicking on the "**Create New Form**" button ( $\square$ ) or selecting this option from the **File** menu. A new window will appear prompting the user to select a project type.

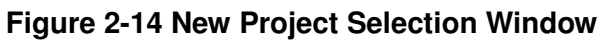

| eTSCA                                                                                                    |           |
|----------------------------------------------------------------------------------------------------|-----------|
| New Project Selection<br>Select the type of form to create.                                                                                                    | etsca     |
| <ul> <li>Choose one of the following options</li> <li>Premanufacture Notice</li> <li>PMN Support Document</li> <li>Notice of Commencement</li> <li>Biotech (MCANS, TERA, TIER I 8</li> </ul> | TIER II)  |
|                                                                                                    | OK Cancel |

There are four (4) project type options as seen in the figure below.

Figure 2-15 Project Types Tables

| Project Types                                 |                |  |  |
|-----------------------------------------------|----------------|--|--|
| Name                                          | File Extension |  |  |
| Pre-manufacture Notice<br>(PMN)               | .pmn_tsca      |  |  |
| PMN Support<br>Document                       | .sup_tsca      |  |  |
| Notice of<br>Commencement (NOC)               | .noc_tsca      |  |  |
| Biotech (MCANS,<br>TERA, TIER I & TIER<br>II) | .bio_tsca      |  |  |

After a selection is made, the user will be asked to name the project.

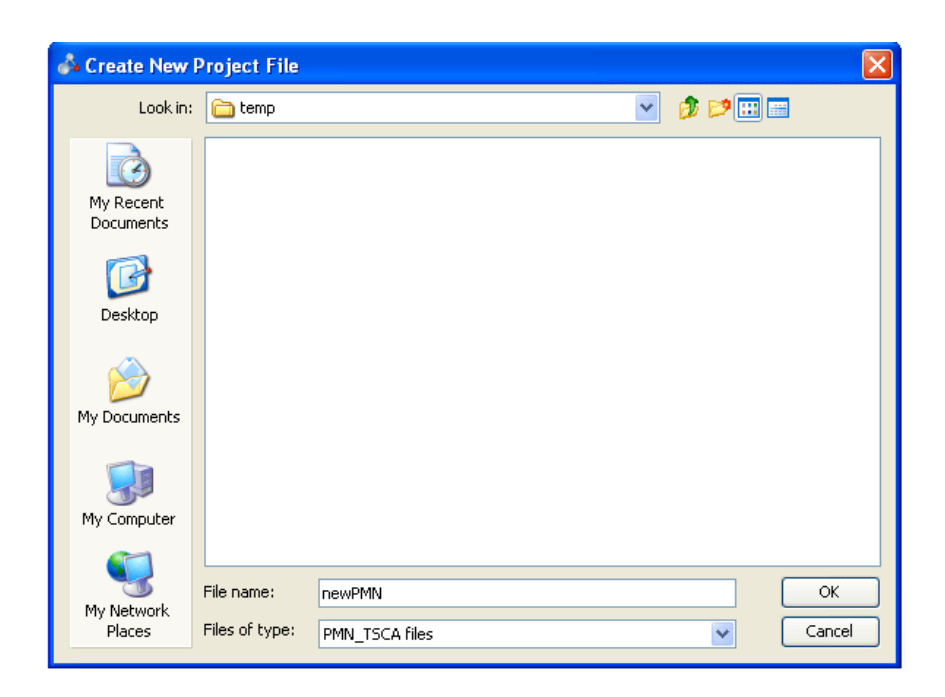

#### Figure 2-16 Name File Window

The project is created and the main user interface is displayed.

Figure 2-17 eTSCA/e-PMN software user interface

# 2.6 Navigation

Navigating the eTSCA/e-PMN software is simple and intuitive. Most users will move through the forms in the navigation pane simply by using a mouse. Clicking on a section will highlight the title and open the corresponding form in the form editor window.

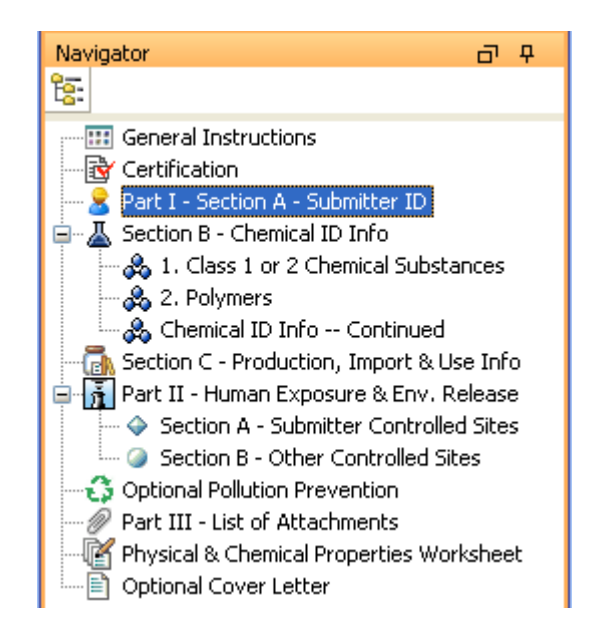

# Figure 2-18 Navigation Pane

The left-right arrows on the upper-right corner of the toolbar [Figure 2-19] can be used as well.

# Figure 2-19 Navigation arrows

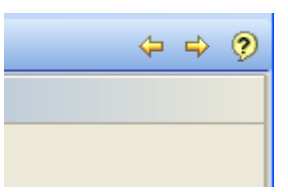

# 2.6.1 Navigating using only the keyboard

For users who prefer to work without a mouse, there are a number of keyboard shortcuts to navigate the eTSCA/e-PMN software. When the application focus is on the navigator window, the **Up Arrow** and **Down Arrow** will move forward and backward respectively through the forms in the navigation pane. Pressing **Ctrl+F** will manually give focus to the form editor window. With the application focus on this window, the **Ctrl + Right Arrow** and **Ctrl + Left Arrow** combinations will work to traverse the forms. Pressing the **Tab** button will toggle between fields within a form. If a table is encountered, tabbing will only move the focus amongst fields within that table. To exit the table and move the focus to the field following the table, press **Ctrl+Tab**.

# 3 Using the eTSCA/e-PMN Reporting Software

# 3.1 Saving a project

Projects can be saved in an incomplete state to be finished later. Note that incomplete forms cannot be submitted to EPA. When **Save** or **Save As** is selected from the toolbar or the file menu, eTSCA/e-PMN automatically runs a validation check on the currently open form. If there are validation errors (due to invalid data or incomplete fields), the error message seen in Figure 3-1 will appear, stating that the file was saved with validation errors. A validation window will appear at the bottom of the screen detailing the errors.

|                                                                                                    | Warning File saved with validation errors. OK                                                        | n)@40 CFR 723.50(c)(1)<br>Exposure Exemption)@ 40 CFR <sup>-</sup> |  |  |  |
|----------------------------------------------------------------------------------------------------|----------------------------------------------------------------------------------------------------|--------------------------------------------------------------------|--|--|--|
| Validation                                                                                                    |                                                                                                    |                                                                    |  |  |  |
| Validation Check found 14         Errors         General Instructions : fit         TS Code is required for PMM                                                                   | <b>error(s) and 5 warning(s)</b><br>eld: TS Code , value: <blank><br/>V and SNUN submissions</blank> |                                                                    |  |  |  |
| General Instructions : fi<br>Payment ID is required for F                                                                                                    | eld: Payment ID , value: <blank><br/>PMN and SNUN submissions</blank>                                |                                                                    |  |  |  |
| <b>Certification :</b> field: User Fee Certification Section , value:<br>Value:<br>Section A value:<br>One of the three radio buttons must be checked for this type of submission |                                                                                                    |                                                                    |  |  |  |
| <b>Chemical 1, 1. Class 1 or 2 Chemical Substances :</b> field: 1b. Chemical Name , value: <blank><br/><i>Field should not be empty</i>.</blank>                                  |                                                                                                    |                                                                    |  |  |  |
| Chemical 1. 1. Class 1 or                                                                                                    | 2 Chemical Substances : field: 1d. Molecula                                                          | r Formula , value; <blank></blank>                                 |  |  |  |

#### Figure 3-1 File saved with validation errors

Double-clicking one of the listed items in the validation window will allow users to jump to the page of the error for easy correction.

Saving a file without any validation errors produces the following dialog box, seen in Figure 3-2.

#### Figure 3-2 File saved without validation errors

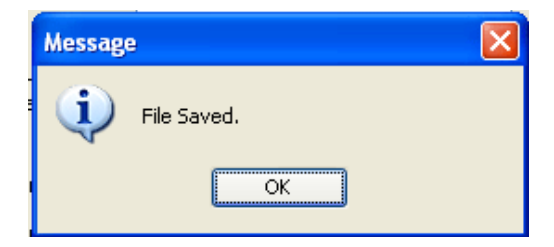

# 3.2 Closing a project

Projects can be closed by selecting the **Close** command from the **File** menu. Selecting the **Exit** command from the **File** menu will close the application completely.

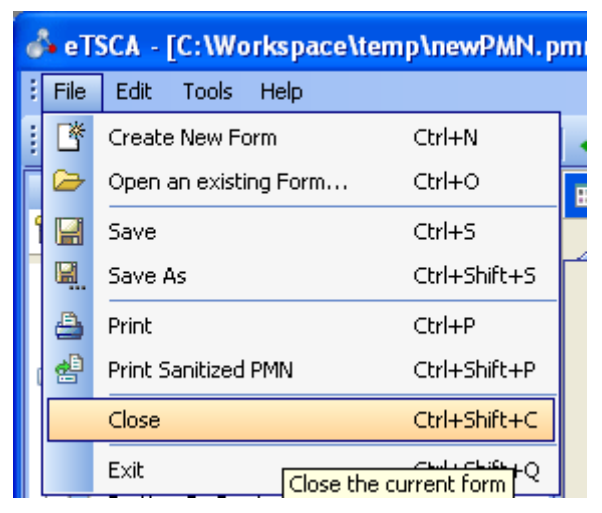

Figure 3-3 Closing a project

# 3.3 Opening an existing project

Opening an existing project is similar to creating a new one. Simply select the Open an Existing Form button ( $\stackrel{\frown}{=}$ ) or choose **Open an Existing Form** from the **File** menu to pop up the dialog box. Selecting a file type will filter the files that will appear on the following screen for file selection.

# Figure 3-4 Opening an existing project

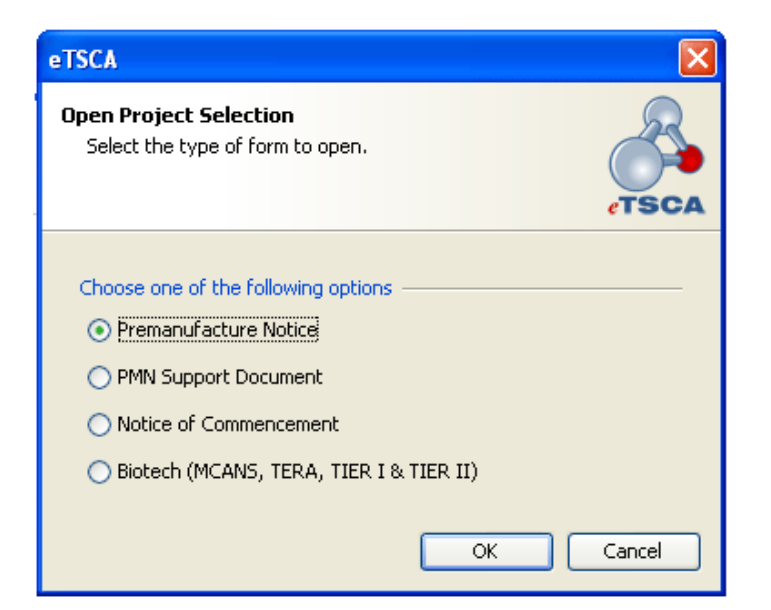

After selecting a form type, a file dialog box will appear prompting the user to select the desired file to be opened. Users will only see projects of the type they have selected in the previous step. Double-clicking or highlighting and clicking the **OK** button will select the file that the eTSCA/e-PMN software will open.

| 🖟 Open a Project File 🛛 🔀 |                              |                                  |   |            |         |              |
|---------------------------|------------------------------|----------------------------------|---|------------|---------|--------------|
| Look in:                  | 🛅 temp                       |                                  |   | <b>~</b> ( | 🏂 📂 🛄 🖩 |              |
| My Recent<br>Documents    | newPMN.p                     | mn_tsca                          |   |            |         |              |
| Desktop                   |                              |                                  |   |            |         |              |
| My Documents              |                              |                                  |   |            |         |              |
| My Computer               |                              |                                  |   |            |         |              |
| My Network<br>Places      | File name:<br>Files of type: | newPMN.pmn_tsc<br>PMN_TSCA files | a |            | ~       | OK<br>Cancel |

# Figure 3-5 Selecting an existing project

# 3.4 Getting User Help

# 3.4.1 Page-level Help

Pressing the **Question Mark** button (?) on the top right side of the toolbar [Figure 3-6 below] will activate the dynamic help window, which provides contextual help specifically for the page currently open on the form.

#### Figure 3-6 Toolbar

| 1 😤 🖨 🚽 🛃 | 🗶 👗 🚢 🕂 🗯 🗓 | 🗸 🛔 CDX 🖂 | \$ \$ ? |
|-----------|-------------|-----------|---------|
|-----------|-------------|-----------|---------|

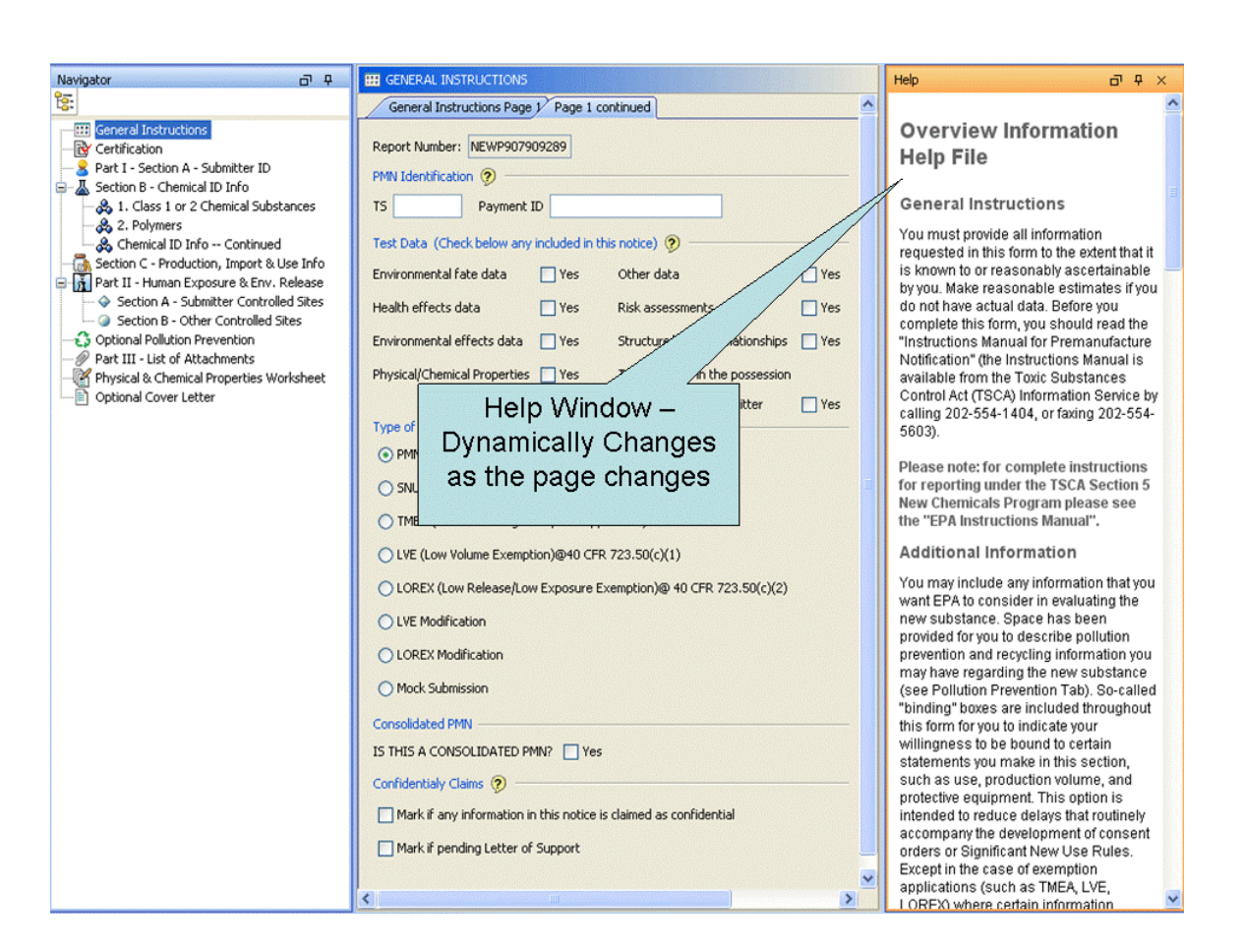

#### Figure 3-7 Dynamic Help Window

# 3.4.2 Field-level Help

Specific fields and sections may also contain the **Question Mark** icon [Figure 3-8]. Pressing this icon will launch a pop-up window with information specific to that field or section, as seen in Figure 3-9 below.

| Navigator 리 무                                                                                                    | 🖽 GENERAL INSTRUCTIONS                                                                                                    |
|----------------------------------------------------------------------------------------------------|----------------------------------------------------------------------------------------------------|
| te:                                                                                                    | General Instructions Page 1 [Page 1 continued]                                                                                                    |
| General Instructions     General Instructions     Certification     Part I - Section A - Submitter ID     Section B - Chemical ID Info     Section B - Chemical ID Info     Section C - Production, Import & Use Info     Section C - Production, Import & Use Info     Part II - Human Exposure & Env. Release     Section A - Submitter Controlled Sites     Section A - Submitter Controlled Sites     Section A - Submitter Submitter Submitter Submitter Submitter Submitter Submitter Submitter Submitter Submitter Submitter Submitter Submitter Submitter Submitter Submitter Submitter Submitter Submitter Submitter Submitter Submit | Report Number       PMN Identification         PMN Identification       P         TS       Payment ID         Test Data (Check below any included in this notice)       P         Environmental fate data       Yes         Health effects data       Yes         Environmental effects data       Yes         Environmental effects data       Yes         Physical/Chemical Properties       Yes         Test data not in the possession       Yes |
| Physical & Chemical Properties Worksheet<br>Optional Cover Letter                                                                                                    | Physical/Chemical Properties Tyse Test data not in the possession<br>or control of the submitter Tyse                                                                                                    |

#### Figure 3-8 Field Question Mark Help Icons

#### PMN Identification 🧑 ΤS Payment ID 2 × Test Data (Check Environmental fat TS Code & Payment ID Health effects da Environmental eff If a user fee has been remitted for this notice (40 CFR 700.45), indicate in the "TS" field the TS-user fee Physical/Chemical identification number you have generated. Remember, your user fee ID number must also appear on your Type of Notice corresponding fee remittance, which is sent to EPA, PMN (Preman Washington Financial Management Center (3303), P.O. 360399M, Pittsburgh, PA 15251-6399, Attn. TSCA User 🔿 SNUN (Signifi fee. O TMEA (Test N Enter the check number, wire transaction number, or O LVE (Low Volu pay gov transaction number used to pay for the user fee in O LOREX (Low the Payment ID field. C LVE Modification

#### Figure 3-9 Field Specific Help Window

#### 3.4.3 Application-level Help

Application-level help is available by choosing the **Help Contents** menu item in the **Help** menu or by pressing **F1**. A separate help window will appear.

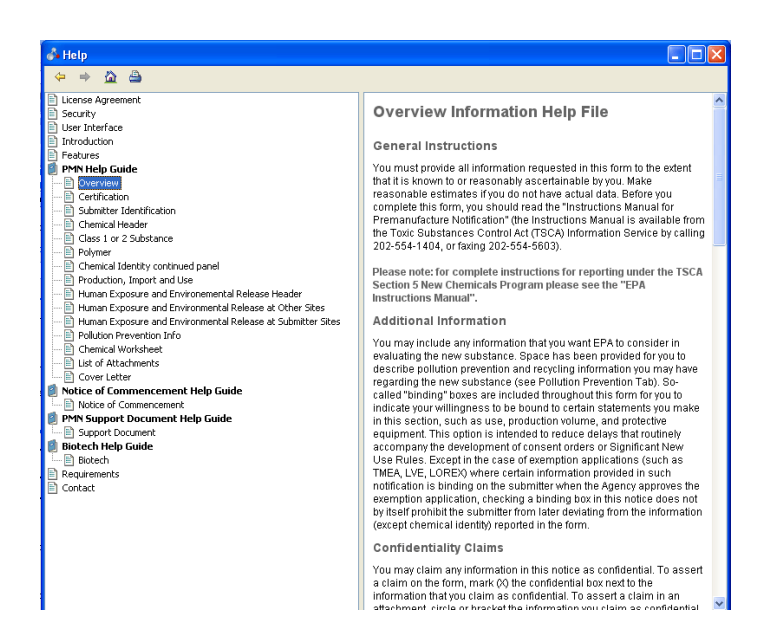

#### Figure 3-10 Application Help

# 3.5 Confidential Business Information (CBI)

Fields marked as CBI are highlighted in red for easier identification. These fields will be stripped out when a sanitized version is created. (See section 5.4.1 for details on sanitation). Some fields allow for curvy brackets (e.g., {CBI name}) to designate CBI. Any data between the curvy brackets in these large text fields will be replaced with XXX in the sanitized version.

# Figure 3-11 Confidential Business Information

| 3. Prenotice Communication Number 🦻     | C11233 | NONE |     |
|-----------------------------------------|--------|------|-----|
| 4. Previously Submitted Exemption No. 🦻 | 12355  | NONE | CBI |
| Contract Drafiles                       |        |      |     |

# 3.6 Contact Profiles

Profiles make form completion more efficient by allowing users to pre-establish and save static information. With the simple click of a button, users can fill in contact information fields such as name, address, phone number, etc. or site information fields such as address and site name. Profiles are not Notice-specific. Once a profile is established for a current Notice, that profile is stored on the user's local machine (as profiles.xml) and can be utilized later for any other eTSCA/e-PMN project. eTSCA/e-PMN has the ability to store multiple profiles.

A profile can be added/modified by choosing **Create/Edit Profile** from the **Tools** menu or by clicking on the Profile button (**b**) in the toolbar. The following window will appear.

Figure 3-12 Profiles List Window

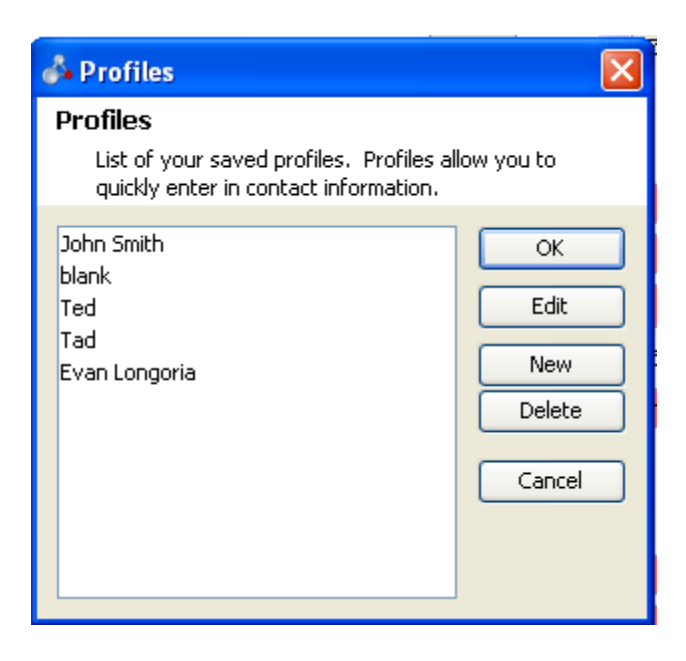

The box displays a list of profiles currently stored on the machine. Clicking **Edit** or **New** will bring up the Create/Edit Profile dialog box, as seen in Figure 3-13 below. To edit an existing profile, highlight the profile name and click the **Edit** button.

| Profile ID*     | John Smith   |           |                    |
|-----------------|--------------|-----------|--------------------|
| First Name      | John         | Last Name | Smith              |
| Position        | Analyst      | Company   | ABC Chem Corp.     |
| Mailing Address | 123 Main St. |           |                    |
| City            | Fairfax      | State VA  | Tip Code 22033     |
| Phone Number    | 111-222-3344 | Email     | john.smith@abc.com |
| Province        | <u></u>      | Country   |                    |
| Site Name       | [            | County    |                    |

#### Figure 3-13 Create/Edit Profile Window

Existing profiles will display all fields currently populated, as well as any blank fields. New profiles will display all blank fields. The **Profile ID** field is used to identify the profile in the Profiles List dialog box—this field is required. All other fields are optional. To save the profile information, click the OK button.

**Note:** If creating a profile for a user registered with the Central Data Exchange (CDX), it is imperative that the **First Name**, **Last Name**, and **Company** fields remain consistent with the information entered at the point of CDX registration. This information will be used for authentication. Incorrectly entered information will not pass validation upon submission via CDX.

To use a profile within a form or dialog box, look for the "Copy from Profile" or "Profile" link wherever a contact or site information section is located on a form or dialog box.

Figure 3-14 below exemplifies a section where a profile may be used.

#### Figure 3-14 Submitted Identification

| Section A Submitter Identification     |                                   |                |     |  |
|----------------------------------------|-----------------------------------|----------------|-----|--|
| 1a. Person Submitting Notice           | e (in U.S.) [ Copy From Profile ] |                | CBI |  |
|                                        | First Name                        | Last Name      |     |  |
| Name of authorized official            |                                   |                |     |  |
| Position                               |                                   | Company        |     |  |
| Mailing Address<br>(number and street) |                                   |                |     |  |
| City                                   |                                   | State ZIP Code |     |  |
| Email                                  |                                   |                |     |  |

Clicking the "Copy from Profile" section will display the Profiles List dialog box, as seen below.

| Section A Submitter Identification                                                                 |                                                         |     |  |  |
|----------------------------------------------------------------------------------------------------|---------------------------------------------------------|-----|--|--|
| 1a. Person Submitting Notice (in U.S.) [Copy From Profile]                                         |                                                         |     |  |  |
|                                                                                                    | First Name Last Name                                    |     |  |  |
| Name of authorized official                                                                        |                                                         |     |  |  |
| Position                                                                                           | Company                                                 |     |  |  |
| Mailing Address<br>(number and street)                                                             |                                                         |     |  |  |
| City                                                                                               |                                                         |     |  |  |
| Email                                                                                              | List of your saved profiles. Profiles allow you to      |     |  |  |
| 1b. Agent (if applicable) [ $\Box$                                                                 | opy Free quickly enter in contact information.          | CBI |  |  |
| Name of authorized official<br>Position<br>Mailing Address<br>(number and street)<br>City<br>Email | First N Lest OK Leit Leit Leit Leit Leit Leit Leit Leit |     |  |  |
| 2. Technical Contact (in U.S.                                                                      | ) [ Co                                                  | CBI |  |  |
|                                                                                                    |                                                         |     |  |  |

Figure 3-15 Using a stored profile

Double clicking the John Smith profile (or highlighting and pressing **OK**) will add all of John Smith's profile information into the fields.

#### Figure 3-16 Profile information transferred

| Section A Submitter Identification                           |                        |                            |  |  |  |
|--------------------------------------------------------------|------------------------|----------------------------|--|--|--|
| 1a. Person Submitting Notice (in U.S.) [ Copy From Profile ] |                        |                            |  |  |  |
|                                                              | First Name             | Last Name                  |  |  |  |
| Name of authorized official                                  | John                   | Smith                      |  |  |  |
| Position                                                     | Analyst                | Company ABC Chem Corp      |  |  |  |
| Mailing Address<br>(number and street)                       | 123 Main Street        |                            |  |  |  |
| City                                                         | Oxnard                 | State VT VI ZIP Code 98989 |  |  |  |
| Email                                                        | john.smith@abccorp.com |                            |  |  |  |

#### 3.7 Validation

eTSCA/e-PMN provides data and business validations on both a field level and an application level.

#### 3.7.1 Field-level Validation

Some fields contain special business rules that require inline validation. In the example seen below, the "TS Code" field requires a six-character alphanumeric string value. eTSCA/e-PMN handles these special validation cases by throwing an error at the point of field exit, preventing an invalid value to be entered. The error will specify the type of input expected for the given field.

#### Figure 3-17 Field-level validation

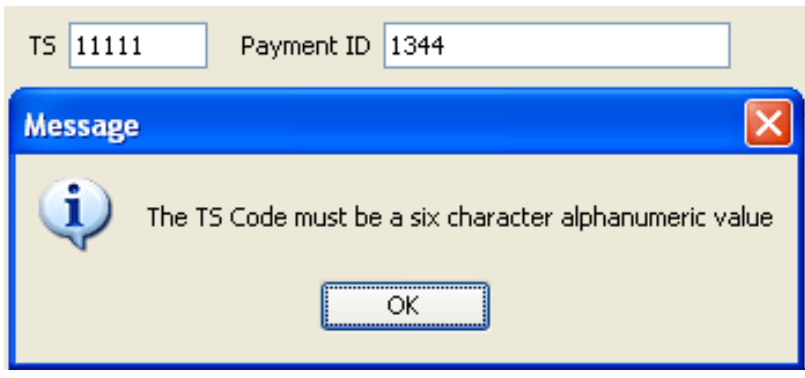

# 3.7.2 Application-level Validation

eTSCA/e-PMN also performs application-level validation for the entire form. Validation can be activated manually at any time by choosing **Validate** from the **Tools** menu or clicking the validate icon (  $\checkmark$ ) from the toolbar. This action will start the validation checker, which opens the Validation window at the bottom of the screen and displays any validation errors and warnings.

#### Figure 3-18 Toolbar Validation icon

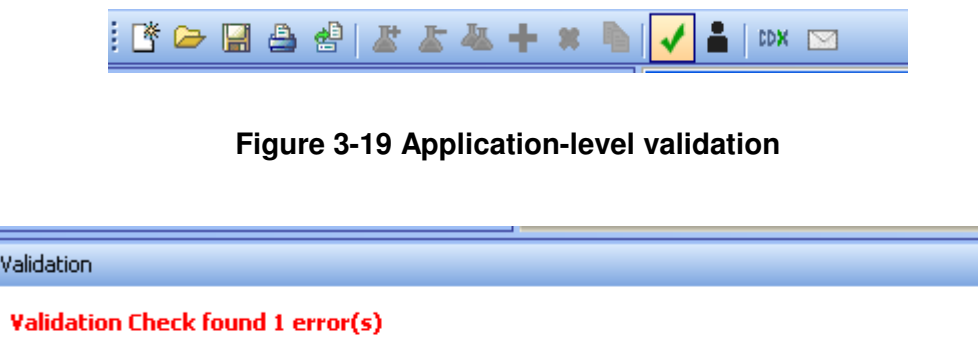

Errors General Instructions : field: TS Code , value: <blank> TS Code is required for PMN and SNUN submissions

Validation errors are critical errors that prevent the form from being submitted. Validation warnings point to potential problems in the form, but are not required to be corrected.

Double-clicking one of the listed items in the validation window will allow users to jump to the page of the error for easy correction.

Validation is automatically performed upon saving an existing project or finalizing a project for EPA submission.

#### 3.8 Printing

Forms are easily printed with eTSCA/e-PMN. The software will create printer-friendly versions of forms in PDF format to facilitate this process. A PDF reader tool, such as Adobe Reader, will be needed to open the PDF files.

A PDF copy can be generated by clicking on the **Print** command from the **File** menu [Figure 3-20] or from the toolbar [Figure 3-21].

| ł | File  | Edit Tools Help       |              |
|---|-------|-----------------------|--------------|
| 1 | Ľ     | Create New Form       | Ctrl+N       |
| Г | Þ     | Open an existing Form | Ctrl+O       |
| ٩ |       | Save                  | Ctrl+S       |
|   | 8.    | Save As               | Ctrl+Shift+S |
|   |       | Print                 | Ctrl+P       |
|   | 虚     | Print Sanitized PMN   | Ctrl+Shift+P |
|   | Close |                       | Ctrl+Shift+C |
|   |       | Exit                  | Ctrl+Shift+Q |

#### Figure 3-20 Printing from the File menu

Figure 3-21 Printing from the toolbar icon

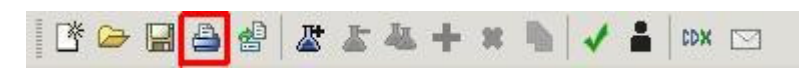

A PDF file will be generated with the file name "<Project Name>.pdf" and placed in the current working directory.

Figure 3-22 Saving a PDF

| File Created |                                                                      |  |  |  |  |  |
|--------------|----------------------------------------------------------------------|--|--|--|--|--|
| ?            | PDF file created in project folder:<br>C:\Workspace\ePMN2007\bio.pdf |  |  |  |  |  |
|              | Attempt to view the file?<br>(requires PDF Reader)<br>Yes No         |  |  |  |  |  |

Examples of PDF forms are shown below in Figures 3-23 through 3-26.

# Figure 3-23 PMN Sample Output

| PMN2008P1                                                                                                    | PMN Page 1                                                                                                    |                                                                                          |  |  |  |  |  |  |  |  |  |
|----------------------------------------------------------------------------------------------------|----------------------------------------------------------------------------------------------------|------------------------------------------------------------------------------------------|--|--|--|--|--|--|--|--|--|
|                                                                                                    |                                                                                                    | 1                                                                                        |  |  |  |  |  |  |  |  |  |
| U.S. ENVIRONMENTAL PROTECTION                                                                                                    | AGENCY USE ONLY                                                                                                    |                                                                                          |  |  |  |  |  |  |  |  |  |
| PREM                                                                                                    | ANUFACTURE                                                                                                    | Date of receipt:                                                                         |  |  |  |  |  |  |  |  |  |
| EPA FOR NEW C                                                                                                    | NOTICE<br>HEMICAL SUBSTANCES                                                                                                    |                                                                                          |  |  |  |  |  |  |  |  |  |
| Witten If sending by Courier:<br>Office of Pollution Prevention and Tosics<br>Document Control Office (V4078)                                                                                                    | If sending by US Nait:<br>Office of Pollution Prevention and Toxics<br>Document Control Office (7407M)                                                                                                    | Submission Report Number                                                                 |  |  |  |  |  |  |  |  |  |
| SEID 105 US EPA, 1201 Constitution Ave NW<br>WASHINGTON, D.C. 2040                                                                                                    | US EPA, 1200 Pennsylvania Ave NW<br>WASHINGTON, D.C. 25450                                                                                                    | TEST677689621                                                                            |  |  |  |  |  |  |  |  |  |
| Total Number of Pages User                                                                                                    | Fee Payment ID Number                                                                                                    | TS Number                                                                                |  |  |  |  |  |  |  |  |  |
| 44 1344                                                                                                    |                                                                                                    | 111111                                                                                   |  |  |  |  |  |  |  |  |  |
| <ul> <li>You must provide all information requested in this form to the exit<br/>Before you complete this form, you should read the "Instructions<br/>(TOCA) information Service by calling 200564-1404, or faring 2<br/>If a user fee has been remitted for this notice (40 CPR 700.45),<br/>must due to paper on your comesponding the methance, while<br/>User fee, indicate the Payment ID number in the loss above with<br/>User fee.</li> </ul>                                                                                                    | GENERAL INSTRUCTIONS  • You must provide all information requested in this form to the extent that it is known to or reasonably examples by you. Make reasonable estimates if you do not have extent date. • Before you complete this form, you should need the "instructions Menual for Permanducture Notification" (the instructions Menual for the extent date. • If ourse the has been enternet in the extent date. • If ourse the has been enternet for this notification (the instructions Menual for the instructions Menual for the instructions Menual for the instructions Menual for the instructions (the instructions Menual for the instructions Menual for the instructions Menual for the instructions (the instructions Menual for the instructions), indicate in the base shows the the permanducture measurement canter (3000), P.O. 3003000, PM: 2003000, PM: 2003000, PM: 2003000, PM: 2003000, PM: 2003000, PM: 2003000, PM: 2003000, PM: 2003000, PM: 2003000, PM: 2003000, PM: 2003000, PM: 2003000, PM: 2003000, PM: 200300, PM: 200300, |                                                                                          |  |  |  |  |  |  |  |  |  |
| Part I – GENERAL INFORMATION                                                                                                    | TEST DATA AND OTHER                                                                                                    | DATA                                                                                     |  |  |  |  |  |  |  |  |  |
| You must provide the currently correct Chemical Abstracts (CA)<br>Name of the new chemical substance, even if you claim the<br>identity as confidential. You may authorize another person to<br>submit chemical identity information for you, but your submitsion<br>will not be complete and the review will not begin until EPA<br>receives this information. A letter in support of your submitsion<br>should reference your T8 user fee identification number. For all<br>section 5 Notes submitsions (paper or electronic) you must<br>submit chemical and on the review will not be data in the open scientific iterature. Camplete test data in English<br>and submitsed for data in the open scientific iterature. Camplete test data in English<br>out submitsed for data in the open scientific iterature. Standard illerature, You<br>should clearly identify whether test data is you be characterized. Following are example<br>information as confidential, an original sanilized copy must also be<br>intermediated and other data. Data should be submitted in CPP part 720). |                                                                                                    |                                                                                          |  |  |  |  |  |  |  |  |  |
| Part II – HUMAN EXPOSURE AND ENVIRONMEN                                                                                                    | ITAL Test Data (                                                                                                    | Check Below any included in this notice)                                                 |  |  |  |  |  |  |  |  |  |
| If there are several manufacture, processing, or use operative described in Part II, sections A and B of this notice, represented the sections as needed.                                                                                                    | ons to X Environmental fate                                                                                                    | data X Other Data                                                                        |  |  |  |  |  |  |  |  |  |
| Part III – LIST OF ATTACHMENTS                                                                                                    | Health effects data                                                                                                    | A HISK Assessments                                                                       |  |  |  |  |  |  |  |  |  |
| For paper submissions, attach additional sheets if there is n<br>enough space to answer a question fully. Label each contin<br>sheet with the comparement of packing in Part III. In                                                                                                    | not Physical/Chemica<br>tuation X Physical/Chemica<br>titerea                                                                                                    | al Properties (A physical and chemical properties worksheet is<br>to page of this form). |  |  |  |  |  |  |  |  |  |
| attachments, any test data or other data and any optional<br>information included in the notice.                                                                                                    | X Test data not in the                                                                                                    | possession or control of the submitter                                                   |  |  |  |  |  |  |  |  |  |
| OPTIONAL INFORMATION                                                                                                    | TY                                                                                                    | PE OF NOTICE (Check Only One)                                                            |  |  |  |  |  |  |  |  |  |
| You may include any information that you want EPA to con-<br>evaluating the new substance. On page 11 of this form, spa<br>been provided for you to describe opticition provention and                                                                                                    | sider in<br>ace has PMN (Premanufact)                                                                                                    | ure Notice)                                                                              |  |  |  |  |  |  |  |  |  |
| recycling information you may have regarding the new subs<br>"Binding" boxes are included throughout this form for you to                                                                                                    | stance. X SNUN (Significant )                                                                                                    | New Use Notice)                                                                          |  |  |  |  |  |  |  |  |  |
| Indicate your willingness to be bound to certain statements<br>make in this section, such as use, production volume, prote<br>exulances. The intention is to reduce defaust that output                                                                                                    | you TMEA (Test Market                                                                                                    | ing Exemption Application)                                                               |  |  |  |  |  |  |  |  |  |
| accompany the development of consent orders or Significa<br>Use Rules. Checking a "binding" box in a PMN does not by                                                                                                    | nt New LVE (Low Volume B                                                                                                    | Exemption) @ 40 CFR 723.50(c)(1)                                                         |  |  |  |  |  |  |  |  |  |
| prohibit the submitter from later deviating from the informat<br>(except chemical identity) reported in the form; however, in                                                                                                    | ion LOREX (Low Relea                                                                                                    | selLow Exposure Exemption) @ 40 CFR 723.50(c)(2)                                         |  |  |  |  |  |  |  |  |  |
| case of exemption applications (such as TMEA, LVE, LONE<br>certain information provided in such notifications is binding<br>suboffice when the America approximation exemptions                                                                                                    | EX) LVE Modification                                                                                                    |                                                                                          |  |  |  |  |  |  |  |  |  |
| especially if the production volume "binding" box is chosen<br>LVE.                                                                                                    | In a LOREX Modification                                                                                                    | n                                                                                        |  |  |  |  |  |  |  |  |  |
| CONFIDENTIALITY CLAIMS                                                                                                    | Mook Submission                                                                                                    |                                                                                          |  |  |  |  |  |  |  |  |  |
| You may claim any information in this notice as confidential<br>assert a claim on the form, mark (X) the confidential box ne                                                                                                    | LTo X Mark (X) if pendir<br>set to                                                                                                    | ig Letter of Support                                                                     |  |  |  |  |  |  |  |  |  |
| the information that you claim as confidential. To assert a c<br>an attachment, circle or bracket the information you claim a<br>confidential. If you claim information in the notices as confid                                                                                                    | iaim in IIS THIS A CONSOL<br>IS# of chemicals o<br>dential. # of chemicals o                                                                                                    | auroneur FMN (TAN):<br>ar polymers (Prenotice Communication # required, enter # on       |  |  |  |  |  |  |  |  |  |
| you must also provide a sanitized version of the notice, (inc<br>atlachments). For additional instructions on claiming inform                                                                                                    | duding p. 3).<br>aton X wat contraction                                                                                                    | mation in fide police is claimed as an fidewith                                          |  |  |  |  |  |  |  |  |  |
| as confidential, read the instructions Manual.                                                                                                    | man. (A) if any inter                                                                                                    | manun minis notice is clamed as confidential.                                            |  |  |  |  |  |  |  |  |  |

EPA FORM 7710-25 (Rev. 5-95)

Replaces previous editions of EPA Form 7710-25.

Page 1

# Figure 3-24 Notice of Commencement sample output

| N                          | DC2008P1                                                        |                                                                                                    |                                                                     |                                                      | 0.М.8                         | 3. No. 2070-00                | 12 Approval Expire    | es 10/31/96 |
|----------------------------|-----------------------------------------------------------------|----------------------------------------------------------------------------------------------------|---------------------------------------------------------------------|------------------------------------------------------|-------------------------------|-------------------------------|-----------------------|-------------|
| ٢                          | EDΔ                                                             | U.S. Environmental Pr<br>NOTICE OF COMME                                                                                                    | NCEN                                                                | on Agency<br>MENT OF                                 |                               | Report Number                 |                       |             |
|                            |                                                                 | MANUFACTURE OR                                                                                                    | тмрс                                                                | RI (#8CFR\$728.182                                   | XTED                          | 548835748                     | 1                     |             |
| Part I - S                 | UBMITTER I                                                      | DENTIFICATION                                                                                                    |                                                                     | Document Control #                                   |                               |                               |                       |             |
| Manu-                      | Name of Authorized Official Mailing Address (number and street) |                                                                                                    |                                                                     |                                                      |                               |                               | CBI*                  |             |
| facturer/                  | John Smith                                                      |                                                                                                    | 123 Main                                                            | SL                                                   |                               |                               |                       |             |
| (In U.S.)                  | (                                                               | Company Name                                                                                                    |                                                                     | City                                                 | State                         |                               | Zip                   | 4           |
|                            | ABC Chem Corp                                                   | D.                                                                                                    | Oxnard                                                              |                                                      | VT                            | 99999                         |                       | <b></b>     |
| Technical<br>Contact       |                                                                 | Name                                                                                                    |                                                                     |                                                      | Felephone N                   | umber                         |                       | 4           |
| (In U.S.)                  | dsf                                                             |                                                                                                    | sisi                                                                |                                                      |                               |                               |                       |             |
| Part II -                  | Premanufactı                                                    | ure Notice (PMN) "P" Cas                                                                                                    | e Numl                                                              | ber:                                                 | POS                           | 1253                          |                       |             |
| Part III -                 | Check the ap                                                    | propriate box and provid                                                                                                    | e the e                                                             | xact date of m                                       | anufactu                      | e or impor                    | tation:               |             |
| Х                          | First Corr                                                      | nmercial Manufacture**                                                                                                    |                                                                     |                                                      | First C                       | mmercial I                    | mportation***         |             |
| Date:                      | Apr 4, 2008                                                     |                                                                                                    | Date                                                                | :                                                    |                               |                               |                       |             |
| "Date of co<br>""For Impor | mmencement is the<br>tees, the date of con                      | date of completion of non-exempt man<br>mmencement is the date that the new of                                                                      | ufacture o<br>chemical si                                           | f the first amount (ball<br>ubstance clears U.S. o   | n, drum, etc.)<br>ustoms.     |                               |                       |             |
| Part IV -                  | Manufacturin                                                    | ng Plant Site(s) or Importi                                                                                                    | ing Site                                                            | e(s): (Importers, p                                  | rovide stre                   | et address of                 | destination)          |             |
| Part V -                   | Specific Cher                                                   | nical Identity: (For Consolid<br>Identity of eac                                                                                                    | ated subn                                                           | rissions, each subs<br>cal substance.)               | tance must i                  | nave a separal                | ie NOC form with the  | specific    |
| Part VI -                  | Generic Che                                                     | mical Name (If chemical Ident                                                                                                    | ity is clair                                                        | ned CBI"):                                           |                               |                               |                       | 1           |
| Part VII                   | - Substance I                                                   | dentity Confidentiality St                                                                                                    | atus:                                                               |                                                      |                               |                               |                       |             |
|                            | I wish to continue the required sub-                            | e to claim the substance identity o<br>stantiation in accordance with 40                                                                            | onfidenti<br>CFR 720                                                | al and the substant<br>.85(b) will result in a       | ation to sup<br>a walver of y | oort this claim<br>our claim. | is attached. Failure  | to submit   |
| Х                          | I previously clain                                              | ned the substance identity as con                                                                                                    | îdential a                                                          | and hereby relinquis                                 | h that claim                  |                               |                       |             |
|                            | i did not claim th                                              | e substance identity as confidenti                                                                                                    | al in my c                                                          | original PMN submit                                  | ssion.                        |                               |                       |             |
| You must shown bek         | submit your compl<br>ow:                                        | eted notice no later than 30 calen<br>U.S. Environmental F<br>OPPT Document Co<br>1200 Pennsylvania A<br>Washington, D.C. 20<br>ATTN: Notice of Com | idar days<br>Protection<br>ntrol Offic<br>we., NW<br>460<br>imencem | after the first date (<br>Agency<br>e (7407M)<br>ent | of commerci                   | al manufacture                | elmportation to the a | iddress     |
| Signature                  | of authorized offic                                             | lal                                                                                                    |                                                                     |                                                      | Dat                           | 2                             |                       |             |
| Note: CBI* - re            | riers to the term "Canitd                                       | iontial Business information". Mark $\langle X \rangle$ in the                                                                                      | box if the in                                                       | formation is to be held Co                           | nfidertäsi.                   |                               |                       |             |

EPA Form 7710-56 (8-95)

|                                                                                    | EPA Support Form       |                 |           |                  |                              |                |             |           |        |   |
|------------------------------------------------------------------------------------|------------------------|-----------------|-----------|------------------|------------------------------|----------------|-------------|-----------|--------|---|
| Support For                                                                        | m Repor                | rt Number       | SUPP      | 648887967        | 1                            | Mark           | (X) if any  | thing     | is CBI | Х |
| I. ORIGINA                                                                         | L NOTI                 | ON IDI          | ENTIFICAT | ION              |                              |                |             |           |        |   |
| Report Number<br>SUPP648887967                                                     |                        |                 |           | TS<br>Number     |                              |                | Case<br>Num | e<br>nber |        |   |
| Origina                                                                            | l Submis               | sion Date       |           | Apr 24, 2008     |                              |                |             |           |        |   |
| Origina                                                                            | l Submis               | sion Media Typ  | )e        | CD               |                              |                |             |           |        |   |
| II. ORIGINAL NOTICE SUBMITTER IDENTIFICATION CBI                                   |                        |                 |           |                  |                              |                |             |           |        |   |
| Authorized<br>Name                                                                 | Official               | John Smith      |           |                  | Positio                      | on ,           | Analyst     |           |        | • |
| Company N                                                                          | Jame                   | ABC Chem Corp   | D.        |                  |                              |                |             |           |        |   |
| Mailing Ad                                                                         | dress<br>Storest       |                 |           |                  |                              |                |             |           |        |   |
| (Number &<br>City                                                                  | Street)                | 123 Main St.    |           | State            |                              | Post           | al Code     |           |        |   |
| e-mail                                                                             | Cxnard                 |                 |           |                  | Telepho                      | ne             |             | 99999     |        |   |
|                                                                                    | jsmītn@g               | nall.com        |           |                  | (include area code) 555-5555 |                |             |           |        |   |
| III. CURRE                                                                         | NT SUP                 | PORT DOCUM      | IENT II   | DENTIFICA        | ATION II                     | NFOR           | MATION      | V         | CBI    |   |
| Name                                                                               |                        | John Smith      |           | Position Analyst |                              |                |             |           |        |   |
| Company                                                                            |                        | ABC Chern Corp  | D.        |                  |                              |                |             |           |        |   |
| Mailing Ad                                                                         | ldress<br>Street)      | 123 Main St     |           |                  |                              |                |             |           |        |   |
| City                                                                               | Ownard                 | 120 Mail OL     |           | State            | vī                           | vr Postal Code |             |           |        |   |
| e-mail                                                                             | CARING                 |                 |           |                  | Telepho                      | ne             |             |           |        |   |
|                                                                                    | jsmītn@g               | mail.com        |           |                  | (include                     | area           | code)       | 555-58    | 5-5555 |   |
| IV. TYPE O                                                                         | F SUPP                 | ORT (Check Oı   | 1e)       |                  |                              |                |             |           |        |   |
|                                                                                    |                        | Letter of Suppo | at        |                  |                              |                |             |           |        |   |
|                                                                                    | ,                      | Withdrawal Rec  | quest     |                  |                              |                |             |           |        |   |
| Other Correspondence                                                               |                        |                 |           |                  |                              |                |             |           |        |   |
| TEST DATA (Health/Eco/Fate)                                                        |                        |                 |           |                  |                              |                |             |           |        |   |
| X Amendment (Changes made to PMN pages 1-13, MSDS or Physical/Chemical properties) |                        |                 |           |                  |                              |                | emical      |           |        |   |
| Check if requ                                                                      | ested by               | EPA/ contracto  | r         |                  |                              |                |             |           |        |   |
| EPA person/                                                                        | EPA person/ contractor |                 |           |                  |                              |                |             |           |        |   |

# Figure 3-25 PMN Support Document sample output

| EDA Bistach Form        |                     |              |          |            |                                         |                 |            |                     |           |  |
|-------------------------|---------------------|--------------|----------|------------|-----------------------------------------|-----------------|------------|---------------------|-----------|--|
| EPA Biotech Form        |                     |              |          |            |                                         |                 |            |                     |           |  |
| Biotech Form            | n Report N          | Number       | XBIO17   | 1715277    |                                         | Ma              | ark (X) if | anythi              | ng is CBI |  |
| I. SUBMITT              | 1                   |              |          |            | CBI                                     |                 |            |                     |           |  |
| Name                    |                     | John Smith   |          |            | Posit                                   | tion            | Analyst    |                     |           |  |
| Company                 |                     | ABC Chem Cor | р.       |            |                                         |                 |            |                     |           |  |
| Mailing Ad<br>(Number & | ldress<br>t Street) | 123 Main St. |          |            |                                         |                 |            |                     |           |  |
| City                    | Oxnard              |              |          | State      | VΤ                                      | Post            | al Code    | 99999               | )         |  |
| e-mail                  | jsmith@gmai         | l.com        |          |            | Teleph<br>(includ                       | ione<br>le area | code)      | 555-58              | 55-5555   |  |
| II. TECHNI              | CAL CON             | TACT IDEN    | TIFICAT  | ION INF    | ORMAT                                   | TION            |            |                     | CBI       |  |
| Name                    |                     | John Smith   |          |            | Posit                                   | ion             | Analyst    |                     |           |  |
| Company                 |                     | ABC Chem Cor | р.       |            |                                         |                 |            |                     |           |  |
| Mailing Ad<br>(Number & | ldress<br>t Street) | 123 Main St. |          |            |                                         |                 |            |                     |           |  |
| City                    | Oxnard              |              |          | State      | VΤ                                      | Post            | al Code    | le <sub>99999</sub> |           |  |
| e-mail                  | jsmith@gmai         | I.com        |          |            | Telephone<br>(include area code) 555-57 |                 |            | 55-5555             |           |  |
| III. TYPE O             | F SUBMIS            | SION (Chec   | k One)   |            |                                         |                 |            |                     |           |  |
| Х                       | MCAN                | (Microbial ( | Commerc  | ial Activi | ty Notic                                | e)              |            |                     |           |  |
|                         | TERA                | (TSCA Expe   | rimental | Release A  | Applicati                               | on)             |            |                     |           |  |
|                         | Tier I I            | Exemption    |          |            |                                         |                 |            |                     |           |  |
|                         | Tier II             | Exemption    |          |            |                                         |                 |            |                     |           |  |
|                         | Biotecl             | h TME (Test  | Market E | xemption   | ı)                                      |                 |            |                     |           |  |
| IV. TEXT/               | COMMEN              | TS           |          |            |                                         |                 |            |                     | CBI       |  |
| hi there                |                     |              |          |            |                                         |                 |            |                     |           |  |
|                         |                     |              |          |            |                                         |                 |            |                     |           |  |
|                         |                     |              |          |            |                                         |                 |            |                     |           |  |
|                         |                     |              |          |            |                                         |                 |            |                     |           |  |
|                         |                     |              |          |            |                                         |                 |            |                     |           |  |
|                         |                     |              |          |            |                                         |                 |            |                     |           |  |
| In cast Arts -1         |                     |              |          |            |                                         |                 |            |                     |           |  |
| insert Attach           | ment                |              |          |            |                                         |                 |            |                     |           |  |

# Figure 3-26 Biotech sample output

# 3.9 Attachments

Some forms will call for a file attachment for EPA submission. The following is a list of the allowable file types:

- Chemical structure files
  - o .mol
  - o .skc
  - $\circ$  .pdf or image type
- Image files
  - o .gif
  - o .jpg
  - o .png
  - o .bmp
- Document files
  - o .pdf
  - o .ppt
  - o .doc
  - o .txt
  - o .rtf
  - o .xls
- For nucleic acid, amino acid or sequence data submitted for Biotechnology MCANs and TERAs or enzyme related PMNs, the preferred file formats are
  - FASTA files (.fas)
  - GenBank (.gbk)
  - EMBL (.embl)

Attaching a file displays the following dialog box.

#### Figure 3-27 Attachment Dialog Box

| eTSCA                                                                            |                                                      | X |
|----------------------------------------------------------------------------------|------------------------------------------------------|---|
| Insert Attachment<br>add a file to the project. I<br>include a sanitized version | f you mark the file as confidential,<br>of the file. |   |
| Check here if this is a f                                                        | hardcopy attachment (paper submission only)          |   |
| ID*                                                                              | 002                                                  |   |
| File*                                                                            | 1 Documentation\eTSCA User's Guide v1.1.doc          |   |
| Name/Description*                                                                | eTSCA User Guide                                     |   |
| # of Pages*                                                                      | 72                                                   |   |
| Contains CBI Information                                                         | Ves                                                  |   |
| Sanitized Name/Description                                                       | CDX Registration Guide                               |   |
| Sanitized File                                                                   | ation\eTSCA CDX Registration Guide v2.2.doc 🔄        |   |
|                                                                                  | OK Cancel                                            |   |

The **ID** field is a unique key to identify the attachment in the project. This ID is automatically generated by the eTSCA/e-PMN reporting software to insure that there are no duplicates.

The **File** field contains path of the file to attach. This field is required for electronic attachments. If the "Check here if this is a hardcopy attachment" field is checked, a paper submission will be expected instead.

The Name/Description displays the attachment's title or description.

The **# of Pages** field is for the total number of pages in the attachment.

The **Confidential** checkbox is to indicate whether or not the attachment contains Confidential Business Information (CBI)

The **Sanitized File** field is the path of the sanitized file in the case where the main file contains CBI.

The Sanitized Name/Description field displays the sanitized attachment's title or description.

# 4 Central Data Exchange (CDX)

The EPA Central Data Exchange (CDX) is a service that enables users to electronically submit data to EPA.

Pre-registration with CDX is required to submit online. Please see the CDX Registration Guide for more information on how to register with CDX (https://cdx.epa.gov/TSCA/eTSCA-CDX\_Registration\_Guide.pdf)

eTSCA/e-PMN contains a CDX component that performs the following tasks:

- Connecting to the CDX Node
- Validation of the submission information with CDX Registration
- Generation of the cryptographic key pair
- Encryption of the file
- Decryption of the file
- Transmission of the document ability to electronically submit eTSCA projects to EPA via the CDX Node
- Transaction Search ability to search the submitted documents by CDX Transaction ID number
- Document Download ability to download ancillary documents related to submission, e.g., Copy of Record

# 5 Pre-Manufacture Notice Form

# 5.1 Usage

Any organization planning to manufacture or import a new chemical substance for a non-exempt commercial purpose is required by Section 5 of TSCA to provide the Environmental Protection Agency with notice before initiating the activity. This Pre-manufacture notice, or PMN, must be submitted at least 90 days prior to the manufacture or import of the chemical. For more information on the New Chemicals Program, please visit: http://www.epa.gov/oppt/newchems/index.htm.

The PMN form should be used to submit PMNs, SNUNs, LVEs and LoRex Exemptions and Modifications, TMEA exemptions, and Mock PMNs.

#### 5.2 PMN Navigation

The toggle button seen in Figure 5-1 below will switch the view of the navigator window between displaying forms by name and by page number.

# Figure 5-1 Navigator Windows with titled by page name and page number

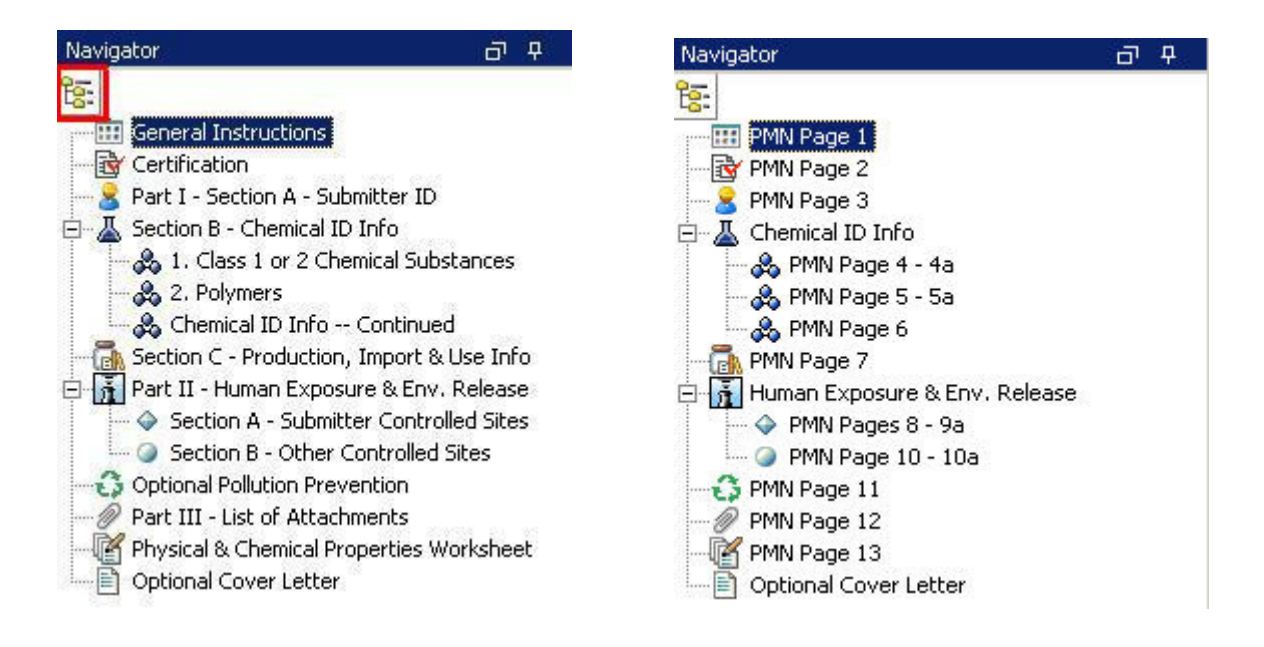

# 5.3 Consolidated Submissions

Up to six cases may be included in one submission. Any submission containing more than one case is considered a **consolidated submission**.

Consolidated submissions require preapproval from the EPA. Contact EPA to receive a Pre-Notice Communication (PNC) number before attempting to submit a consolidated submission.

| 💈 Part I GENERAL INFOR                                                              | MATION           |                              |                                              |                         |       |
|-------------------------------------------------------------------------------------|------------------|------------------------------|----------------------------------------------|-------------------------|-------|
| Section A Submitter I                                                               | dentification    |                              |                                              |                         |       |
| 1a. Person Submitting Notic                                                         | e (in U.S.) [ Co | py From Profile              | ]                                            |                         | 🗖 CBI |
|                                                                                     | First Name       |                              | Last Name                                    | K.                      |       |
| Name of authorized official                                                         | AO               |                              | Tester                                       |                         |       |
| Position                                                                            | Software Arch    | iitect                       | Company AO                                   | Testing, Inc.           |       |
| Mailing Address<br>(number and street)                                              | 123 Street La    | ne                           |                                              |                         |       |
| City                                                                                | Rockville        |                              | State MD                                     | <b>ZIP Code</b> 20852   |       |
| Email                                                                               | tester@aotes     | ting.com                     |                                              |                         |       |
| 1b. Agent (if applicable) [ C                                                       | opy From Profi   | e ]                          |                                              |                         | CBI   |
|                                                                                     | First Name       |                              | Last Name                                    |                         |       |
| Name of authorized official                                                         | John             |                              | Smith                                        |                         |       |
| Position                                                                            | Engineer         |                              | Company a                                    | bc                      |       |
| Mailing Address<br>(number and street)                                              | 111 Street Rd    |                              |                                              |                         |       |
| City                                                                                | Washington       |                              | State DC                                     | TIP Code 20460          |       |
| Email                                                                               | bcd@abc.com      | 6                            | Phone Number 3                               | 01-234-5678             |       |
| <ul> <li>If you are submitting thi</li> <li>2. Technical Contact (in U.S</li> </ul> | s notice as part | of a joint subr<br>Profile ] | nission, mark this box                       |                         | CBI   |
| Name of a theories of affinist                                                      | First Name       |                              | Last Name                                    |                         |       |
| Name or auchorized ornicial                                                         |                  |                              |                                              | pe el                   |       |
| Position<br>Mailing Address                                                         | Analyst          |                              | Company JA                                   | BC Chem Corp.           |       |
| (number and street)                                                                 | ji 23 Main St.   |                              |                                              |                         |       |
| City                                                                                | Fairfax          |                              | State  VA                                    | ZIP Code  22033         |       |
| Email                                                                               | john.smith@a     | oc.com                       | Phone Number 1                               | 11-222-3344             |       |
| 3. Prenotice Communication                                                          | Number 🦻         | 53369c                       |                                              | ie 🥅 CBI                |       |
| 4. Previously Submitted Exe                                                         | mption No. 🦻     | NONE                         | NON                                          | ie 🗖 CBI                |       |
| 5. Bona fide intent Notice N                                                        | umber 🦻          | NONE                         |                                              | ie 🥅 CBI                |       |
| 6. Type of Notice                                                                   |                  | 1. 🗭 Manufa                  | octure Only 2, C Import O<br>Option Ending C | nly 3. C Both<br>Option |       |

#### Figure 5-2 PMN Form: PNC Number

Users submitting a consolidated submission should denote this using the checkbox located on the "General Instructions" page of the PMN.

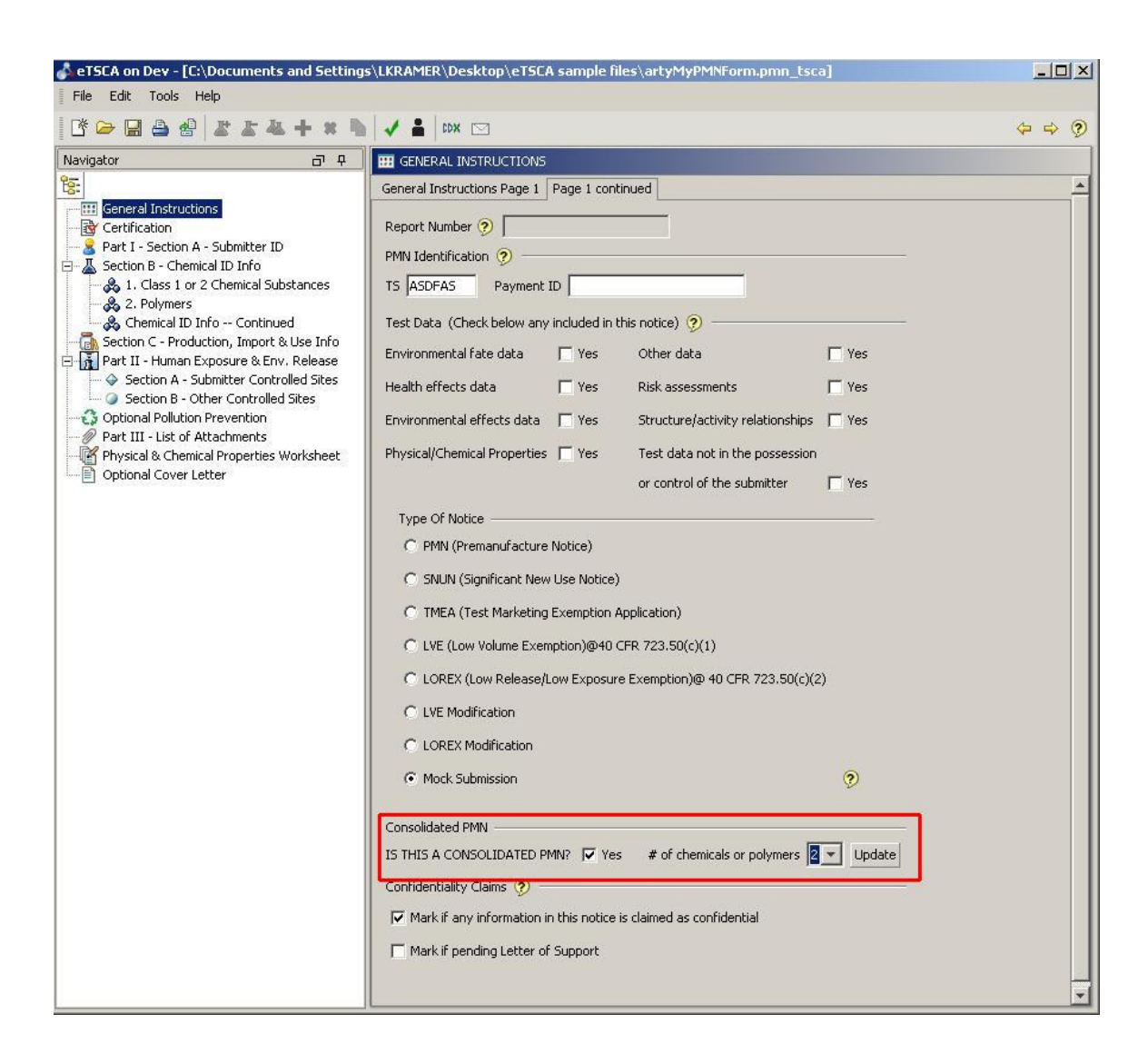

# Figure 5-3 Denoting a consolidated PMN

Consolidated submissions do not need to be specified on the PMN page 1 in advance of adding extra chemicals. See the <u>Adding, Deleting, or Cloning Chemical Data</u> section for information on how to dynamically add or delete a chemical group.

# 5.4 PMN-specific actions

#### 5.4.1 Sanitization

Sanitization removes CBI data from the form so that the data can be shared with the general public.

#### 5.4.1.1 Creating a sanitized version of the PMN form

Submitters should create a sanitized PDF to confirm that all CBI has been properly denoted and removed. A PDF file of a sanitized PMN form can be created by selecting **Print Sanitized PMN** from the **File** menu or by selecting the Sanitize button (🖆) from the toolbar.

File Edit Tools Help T 🐔 Create New Form Ctrl+N 👗 🛛 CDX 🖂 Open an existing Form... Ctrl+O **III** GENERAL INSTRUCTIONS Save Ctrl+S General Instructions Page 1 R Ctrl+Shift+S Save As Report Number: SAMP3008029 Ctrl+P Print PMN Identification 🥐 Print Sanitized PMN Ctrl+Shift+P Print a sanitized version of the PMN (removes CBI data) Close Test Data (Check below any inc Exit Ctrl+Shift+Q

# Figure 5-4 Sanitizing a PMN

# 5.4.1.2 Sanitizing attachment files

File attachments marked as CBI require a sanitized version. The sanitized version must be created by the submitter and attached before submission. The validation checker prevents finalization of the submission until all CBI attachments have corresponding sanitized files attached as well.

#### Figure 5-5 Sanitized file required

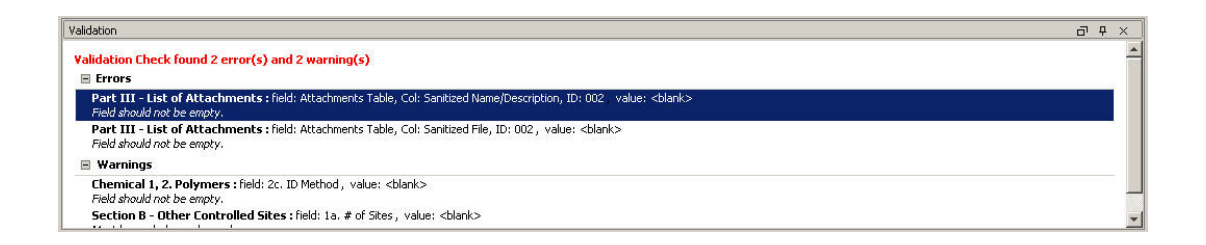

# 5.4.1.3 Submitting a sanitized version of the PMN form

When a PMN project is finalized for submission, a sanitized copy of the data is automatically generated within the finalized file. A separate submission is not required.

5.4.1.4 Adding, Deleting or Cloning Chemical Data

Users can add, delete, or create an exact copy (clone) of a chemical group (PMN Pages 4-6) by clicking on the respective menu items from the **Edit** menu or using the toolbar icons.

#### ÷ File Edit Tools Help 尽 Add Chemical Shift+F5 C\* $\leq$ 囚 Delete Chemical Shift+F6 Navig 巫 Clone Chemical Shift+F7 <del>اي</del> Insert Page .... Insert an exact copy of the B Add new copy of the current page Ctrl+F5 n you intend 8 Delete the current page 92 Ctrl+F6 즈 1 or 2 Subsl Add cloned copy of the current page Ctrl+F7 e POWINERS

Figure 5-6 Cloning a chemical group

Chemical groups may be added at any time, but cloning or deleting a chemical group will require the software focus to be on the header page for that group.

# Figure 5-7 Navigation for chemical cloning or deletion

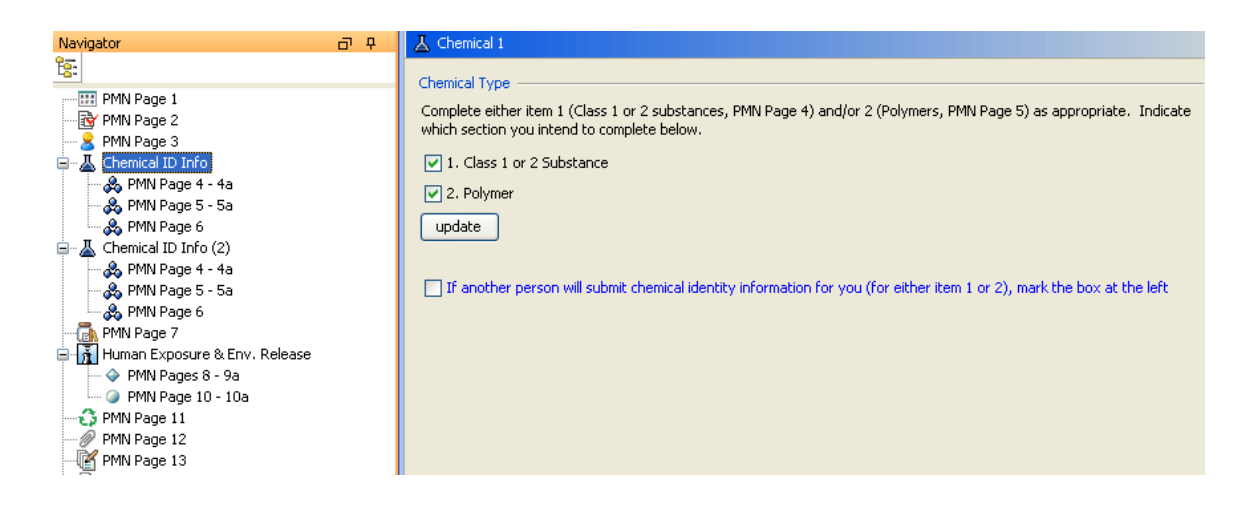

# 5.4.2 Adding, Deleting or Cloning a PMN page

The eTSCA/e-PMN reporting software allows adding multiple copies of specific PMN pages:

- PMN Page 7 Part I, Section C., Production, Import and Use Information
- PMN Pages 8-9a Part II, Section A., Industrial Sites Controlled by the Submitter
- PMN Page 10-10a Part II, Section B., Industrial Sties Controlled by Others
- PMN Page 13 Physical & Chemical Properties Worksheet

To add, remove, or clone PMN pages, click on the respective menu items from the **Edit** menu or use the toolbar icons.

#### Figure 5-8 Adding a PMN page

| : File                                       | Edit     | Tools Help                          |          |            |                                                           |           |  |
|----------------------------------------------|----------|-------------------------------------|----------|------------|-----------------------------------------------------------|-----------|--|
| : 🔥 🛛                                        | <b>*</b> | Add Chemical                        | Shift+F5 | K 🖂        | 3                                                         |           |  |
| Naviga                                       | 些        | Delete Chemical                     | Shift+F6 | стіо       | NS                                                        |           |  |
| हिः                                          | 4        | Clone Chemical                      | Shift+F7 | ons P.     | age V Page 1 continued                                    |           |  |
|                                              |          | Insert Page                         | •        | ē.         | Production, Import and Use Information (Page 7)           | Shift+F8  |  |
| 🔁                                            | +        | Add new copy of the current page    | Ctrl+F5  | $\diamond$ | Industrial Sites Controlled by the Submitter (Pages 8-9a) | Shift+F9  |  |
|                                              | 38       | Delete the current page             | Ctrl+F6  | 0          | Industrial Sites Controlled by Others (Page 10-10a)       | Shift+F10 |  |
| T                                            |          | Add cloned copy of the current page | Ctrl+F7  | Ľ          | Chemical Properties Worksheet (Page 13)                   | Shift+F11 |  |
| Add a new Chemical Properties Worksheet Page |          |                                     |          |            |                                                           |           |  |

# Figure 5-9 Cloning a PMN page

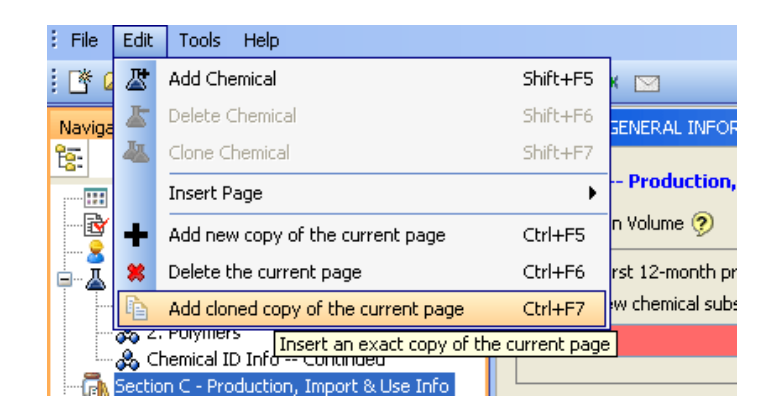

#### 5.5 PMN Pages

The paper PMN form contains 13 PMN pages. eTSCA/e-PMN follows that convention by splitting the eTSCA/e-PMN version of the PMN form as closely as possible into those 13 pages. The PMN pages are as follows:

- PMN Page 1 General Instructions
- PMN Page 2 Certification
- PMN Page 3 Submitter ID
- PMN Page 4—Class 1 or 2 Chemical Substance
- PMN Page 5 Polymers
- PMN Page 6 Chemical ID Info—continued
- PMN Page 7 Production, Import, and Use Information
- PMN Pages 8-9 Section A—Submitter Controlled Sites
- PMN Page 10 Other Controlled Sites
- PMN Page 11 Optional Pollution Prevention
- PMN Page 12 List of Attachments
- PMN Page 13 Physical and Chemical Properties Worksheet
- Optional Cover Letter

For specific help with any of these pages, click the dynamic help button on the toolbar. See the <u>Page-level Help</u> section for more information.

# 6 Notice of Commencement Form

# 6.1 Usage

A new chemical is eligible for addition to TSCA Inventory after the PMN review period has expired and the PMN submitter has commenced non-exempt commercial manufacture or import. The submitter of a PMN must provide a Notice of Commencement of Manufacture or Import (EPA Form 7710-56) to EPA within 30 days of the date the substance is first manufactured or imported for nonexempt commercial purposes. It will then be listed on the TSCA Inventory. Once a substance is listed on the TSCA (Toxic Substances Control Act) Inventory, it is considered an "existing" chemical.

For more information on filing a Notice of Commencement, please visit <u>http://www.epa.gov/oppt/newchems/pubs/filenoc.htm</u>.

#### 6.2 Notice of Commencement tab

The main form tab contains all the fields needed to complete a Notice of Commencement form.

| Notice of Commence                                         | ement                   |                                             |                                                    |                                                                                                    |            |
|------------------------------------------------------------|-------------------------|---------------------------------------------|----------------------------------------------------|----------------------------------------------------------------------------------------------------|------------|
| Notice of Commen                                           | cement                  | CBI Substantiation                          | n Optional Cover Letter                            |                                                                                                    |            |
|                                                            |                         |                                             | ٦                                                  |                                                                                                    |            |
|                                                            |                         | TIEICATION                                  |                                                    |                                                                                                    | _          |
|                                                            |                         |                                             |                                                    |                                                                                                    |            |
| /anufacturer/                                              | , i                     | Name of Autho<br>First Name                 | orized Official<br>Last Name                       | Mailing Address (number and street)                                                                    |            |
| nporter<br>n U.S.)                                         | George                  | e                                           | White                                              | 232323                                                                                                 |            |
| Profile ]                                                  |                         | Company                                     | y Name                                             | City State Zip                                                                                         |            |
|                                                            | SRA                     |                                             |                                                    | Arlington VA 💙 20163                                                                                   |            |
| Fechnical<br>Contact                                       | I                       | First Name                                  | Last Name                                          | Telephone Number                                                                                       | СВІ        |
| (in U.S.)                                                  | Larry                   |                                             | Brown                                              | 202-631-3333                                                                                           |            |
| Part II - Premanu                                          | ifacture                | Notice (PMN) 'P                             | ' Case Number   🦻 F                                | 999832                                                                                                 |            |
| Part III - Check t                                         | he appr                 | opriate box and                             | provide the exact da                               | te of manufacture or importation                                                                       |            |
| <ol> <li>First Commercial</li> </ol>                       | Manufac                 | :ture**                                     | C                                                  | First Commercial Importation***                                                                        |            |
| ate Sep 2, 2009                                            |                         |                                             | 🗸 Da                                               | ite                                                                                                    | ~          |
| *Date of commence                                          | ment is t               | be date of complet                          | ion of pop-exempt manu                             | facture of the first amount (bath_drum_etc_)                                                           |            |
| **For importees, th                                        | e date of               | f commencement is                           | the date that the new c                            | hemical substance clears U.S. customs.)                                                                |            |
| Part IV - Manufac                                          | turing I                | Plant Site(s) or J                          | mporting Site(s)                                   |                                                                                                    |            |
| af                                                         |                         |                                             |                                                    |                                                                                                    | СВІ        |
|                                                            |                         |                                             |                                                    |                                                                                                    |            |
|                                                            |                         |                                             |                                                    |                                                                                                    |            |
| Part ¥ - Specific C                                        | hemica                  | l Identity                                  |                                                    |                                                                                                    |            |
| əF                                                         |                         |                                             |                                                    |                                                                                                    | CBI        |
|                                                            |                         |                                             |                                                    |                                                                                                    |            |
|                                                            |                         |                                             |                                                    |                                                                                                    |            |
|                                                            |                         |                                             |                                                    |                                                                                                    |            |
| Part VI - Generic I                                        | Chemic                  | al Name                                     |                                                    |                                                                                                    |            |
| sfs                                                        |                         |                                             |                                                    |                                                                                                    |            |
|                                                            |                         |                                             |                                                    |                                                                                                    |            |
|                                                            |                         |                                             |                                                    |                                                                                                    |            |
|                                                            |                         |                                             |                                                    |                                                                                                    |            |
| Part VII - Substar                                         | nce Ide                 | ntity Confidentia                           | lity Status                                        |                                                                                                    |            |
|                                                            |                         |                                             |                                                    |                                                                                                    | -          |
| <ul> <li>I wish to continue submit the required</li> </ul> | nue to cla<br>uired sub | aim the substance i<br>bstantiation in acco | dentity confidential and<br>rdance with 40 CFR 720 | the substantiation to support this claim is attached,<br>.85(b) will result in a waiver of your claim. | Failure to |
| 🚫 I previously cla                                         | aimed the               | e substance identit                         | as confidential and her                            | eby relinguish that claim.                                                                             |            |
| 💿 I did not claim I                                        | the subs                | tance identity as o                         | onfidential in my original I                       | PMN submission.                                                                                        |            |
|                                                            |                         |                                             |                                                    |                                                                                                    |            |
|                                                            |                         |                                             |                                                    |                                                                                                    |            |

# Figure 6-1 Notice of Commencement main form tab

# 6.3 CBI Substantiation tab

Users submitting NOCs with Confidential Business Information (CBI) will be required to substantiate a claim in this section.

6.4 Optional Cover Letter tab

Additional information can be added on the Optional Cover Letter tab. When printed out, this information will appear on the first printed page as the cover letter.

# 6.5 Printed PDF form sample

#### Figure 6-2 Sample PDF NOC form

| N                                 | DC2008P1                                                                                                    |                                               |                                                           | O.M.B.I            | No. 2070-0012 Approval Expire      | es 10/31/96 |  |
|-----------------------------------|----------------------------------------------------------------------------------------------------|-----------------------------------------------|-----------------------------------------------------------|--------------------|------------------------------------|-------------|--|
| ٢                                 |                                                                                                    | I Protection                                  | on Agency<br>IENT OF                                      | Report Number      |                                    |             |  |
| ~                                 |                                                                                                    | OR IMPO                                       | RI (40CFR§720.102)                                        | XTED5              | 48835748                           |             |  |
| Part I - SUBMITTER IDENTIFICATION |                                                                                                    |                                               | Document Control #                                        |                    |                                    |             |  |
| Manu-                             | Name of Authorized Official                                                                                                    |                                               | Mailing Addr                                              | ess (numb          | er and street)                     | CBI*        |  |
| facturer/<br>Importer             | John Smith                                                                                                    | 123 Main                                      | st.                                                       |                    | -                                  | ļ           |  |
| (In U.S.)                         | Company Name                                                                                                    |                                               | City                                                      | State              | Zip                                | 4           |  |
| Technical                         | ABC Chem Corp.                                                                                                    | Oxnard                                        | <b>-</b>                                                  | VT                 | 99999                              |             |  |
| Contact                           | Name                                                                                                    |                                               | Tele                                                      | ephone Nur         | nber                               | -           |  |
| (in U.S.)                         | dsf                                                                                                    | stsf                                          |                                                           | _                  |                                    |             |  |
| Part II -                         | Premanufacture Notice (PMN) "P" (                                                                                                    | Case Numb                                     | ber:                                                      | P081               | 253                                |             |  |
| Part III -                        | Check the appropriate box and pro                                                                                                    | ovide the e                                   | xact date of man                                          | ufacture           | or importation:                    |             |  |
| Х                                 | First Commercial Manufacture**                                                                                                    |                                               |                                                           | First Con          | nmercial Importation***            |             |  |
| Date:                             | Apr 4, 2008                                                                                                    | Date                                          | :                                                         |                    |                                    |             |  |
| "Date of co<br>""For Impor        | mmencement is the date of completion of non-exemp<br>tees, the date of commencement is the date that the                                                                                                    | t manufacture o<br>new chemical si            | f the first amount (bath, di<br>ubstance clears U.S. cust | rum, etc.)<br>oms. |                                    |             |  |
| Part IV -                         | Manufacturing Plant Site(s) or Imp                                                                                                    | orting Site                                   | (s): (Importers, prov                                     | vide street        | address of destination)            |             |  |
| Part V -<br>sfdasdf               | Specific Chemical Identity: (For Cons<br>Identity of                                                                                                    | solidated subn<br>d'each chemik               | tissions, each substan<br>ai substance.)<br>part CBITI:   | ce must ha         | ve a separate NOC form with th     | e specific  |  |
| Part VII                          | Substance Identify Confidentiality                                                                                                    | - Chainer                                     |                                                           |                    |                                    |             |  |
| Part VII                          | I wish to continue to claim the substance iden<br>the required substantiation in accordance with                                                                                                    | f Status:<br>tity confidentia<br>h 40 CER 720 | al and the substantiation<br>85(b) will result in a wi    | on to suppo        | rt this claim is attached. Failure | to submit   |  |
| х                                 | I previously claimed the substance identity as                                                                                                    | confidential a                                | nd hereby relinquish th                                   | hat claim.         |                                    |             |  |
|                                   | I did not claim the substance identity as confi                                                                                                    | dential in my o                               | riginal PMN submissio                                     | n.                 |                                    |             |  |
| You must a shown bek              | I did not claim the substance identity as confidential in my original PMN submission. You must submit your completed notice no later than 30 calendar days after the first date of commercial manufacture/importation to the address shown below: U.S. Environmental Protection Agency OPPT Document Control Office (7407M) 120D Pennsylvania Ave., N/V Washington, D.C. 20460 ATTN: Notice of Commencement |                                               |                                                           |                    |                                    |             |  |
| Signature                         | of authorized official                                                                                                    |                                               |                                                           | Date               |                                    |             |  |
| Note: CBI* - re                   | fers to the term "Confidential Business Information". Mark (X)                                                                                                    | ) in the box if the in                        | formation is to be held Confid                            | ortăși.            |                                    |             |  |

EPA Form 7710-56 (8-95)

# 7 Biotechnology Form (MCAN, TERA, TIER I & TIER 2)

# 7.1 Regulation

Under a 1986 intergovernmental policy statement and TSCA Section 5, intergeneric microorganisms (microorganisms created to contain genetic material from organisms in more than one taxonomic genera) are considered new chemicals. The Biotechnology rule sets forth the manner in which the Agency will review and regulate the use of intergeneric microorganisms in commerce, or commercial research. For more information, please visit: <a href="http://www.epa.gov/oppt/biotech/pubs/biorule.htm">http://www.epa.gov/oppt/biotech/pubs/biorule.htm</a>.

These regulations create a reporting vehicle specifically designed for microorganisms, the Microbial Commercial Activity Notice (MCAN). Persons intending to use intergeneric microorganisms for commercial purposes in the United States would submit an MCAN to EPA at least 90 days before such use. EPA has 90 days to review the submission in order to determine whether the intergeneric microorganism may present an unreasonable risk to human health or the environment.

The rules also address intergeneric microorganisms used in R&D for commercial purposes and create a vehicle for reporting on testing of new microorganisms in the environment, a TSCA Experimental Release Application (TERA). A TERA would be submitted to EPA at least 60 days prior to initiating such field trials. The TERA is designed, in recognition of the needs of researchers, to provide a high measure of flexibility and a shorter review period of 60 days. Research & Development for commercial purposes are those activities which are funded directly, in whole or in part, by a commercial entity, regardless of who is actually conducting the research; or which will obtain for the researcher an immediate or eventual commercial advantage. For more information on Microbial Products of Biotechnology, please visit: http://www.epa.gov/oppt/biotech/pubs/fs-001.htm.

# 7.2 Screenshot

| _                                       | •                            |                  |           |           |            |           |     |
|-----------------------------------------|------------------------------|------------------|-----------|-----------|------------|-----------|-----|
| b Biotech                               |                              |                  |           |           |            |           |     |
| Report Number 🧿                         |                              |                  |           |           |            |           |     |
|                                         |                              |                  |           |           |            |           |     |
| 1. Submitter Identification             | Eirct Name                   |                  | Lact      | Nama      |            |           | CBI |
| [ Profile ]<br>Authorized Official Name | George                       |                  | Whit      | te        |            |           |     |
| Position                                | Scientist                    |                  |           | SD A      |            |           |     |
|                                         |                              |                  | company   | JRA       |            |           |     |
| Mailing Address                         | sijfalfj                     |                  |           |           |            | -         |     |
| City                                    | dkfs                         |                  | State     | VT 💙      | Zip Code   | 23333     |     |
| Email                                   | lsfs@sdfs.com                | Te               | elephone  | 323-233   | 3-3322     |           |     |
| if you are submitting                   | this notice as part of a joi | nt submission, i | mark this | box       |            |           |     |
| II. Technical Contact Ider              | ntification Information —    |                  |           |           |            |           | CBI |
| [ Profile ]                             | First Name                   |                  | Last      | Name      |            |           |     |
| Authorized Official Name                | Larry                        |                  | Brov      | vn        |            |           |     |
| Position                                | Scientist                    |                  | Company   | RA        |            |           |     |
| Mailing Address                         | lskfjaslf;a                  |                  |           |           |            |           |     |
| City                                    | jlsfkjs                      |                  | State     | VT 💌      | Zip Code   | 23333     |     |
| Email                                   | larry@sra.com                | Te               | elephone  | 323-232   | 2-4422     |           |     |
| III. Type of Submission (C              | iheck one) ———               |                  |           |           |            |           |     |
| 💿 MCAN (Microbial Com                   | merical Activity Notice)     | 🔿 TERA (TSC      | A Experir | mental Re | lease Appl | lication) |     |
| 🔘 Tier I Exemption                      |                              | 🔘 Tier II Exer   | mption    |           |            |           |     |
| 🔘 Biotech TME (Test Ma                  | rket Exemption)              |                  |           |           |            |           |     |
| IV. Text / Comments                     |                              |                  |           |           |            |           | CBI |
| dsfsdfsd                                |                              |                  |           |           |            |           |     |
|                                         |                              |                  |           |           |            |           |     |
|                                         |                              |                  |           |           |            |           |     |
|                                         |                              |                  |           |           |            |           |     |
|                                         |                              |                  |           |           |            |           |     |
|                                         |                              |                  |           |           |            |           |     |
|                                         |                              |                  |           |           |            |           |     |
|                                         |                              |                  |           |           |            |           |     |
|                                         |                              |                  |           |           |            |           |     |
|                                         |                              |                  |           |           |            |           |     |

# Figure 7-1 Biotech Form

# BI02006P1

|                                                   |                     |                | EPA                  | Biotech    | ı Form                                  |       |           |         |            |   |
|---------------------------------------------------|---------------------|----------------|----------------------|------------|-----------------------------------------|-------|-----------|---------|------------|---|
| Biotech Form                                      | n Report I          | Number         | XBIO17               | 1715277    |                                         | Ma    | rk (X) if | anythi  | ing is CBI | [ |
| I. SUBMIT                                         | fer iden            | TIFICATION     | INFOR                | MATION     |                                         |       |           |         | CBI        |   |
| Name                                              |                     | John Smith     |                      |            | Positio                                 | m     | Analyst   |         |            |   |
| Company                                           |                     | ABC Chem Cor   | р.                   |            |                                         |       |           |         |            |   |
| Mailing Address<br>(Number & Street) 123 Main St. |                     |                |                      |            |                                         |       |           |         |            |   |
| City <sub>Oxnard</sub> State                      |                     |                | VT Postal Code 99999 |            |                                         | )     |           |         |            |   |
| e-mail                                            | jsmith@gma          | ll.com         |                      |            | Telephone<br>(include area code) 555-55 |       |           | 55-5555 |            |   |
| II. TECHNI                                        | CAL CON             | TACT IDEN      | TIFICAT              | ION INF    | ORMATI                                  | ON    |           |         | CBI        |   |
| Name                                              |                     | John Smith     |                      |            | Positio                                 | n     | Analyst   |         |            |   |
| Company                                           |                     | ABC Chem Cor   | р.                   |            |                                         |       |           |         |            |   |
| Mailing Ad<br>(Number &                           | ldress<br>t Street) | 123 Main St.   |                      |            |                                         |       |           |         |            |   |
| City                                              | Oxnard              |                |                      | State      | ντ                                      | Posta | al Code   | 99999   | )          |   |
| e-mail                                            | jsmith@gma          | II.com         |                      |            | Telephone<br>(include area code) 555-57 |       |           | 55-5555 |            |   |
| III. TYPE O                                       | F SUBMIS            | SION (Chec     | k One)               |            |                                         |       |           |         |            |   |
| X                                                 | MCAN                | l (Microbial ( | Commerc              | ial Activi | ty Notice)                              | )     |           |         |            |   |
|                                                   | TERA                | (TSCA Expe     | rimental             | Release A  | pplicatio                               | n)    |           |         |            |   |
|                                                   | Tier I I            | Exemption      |                      |            |                                         |       |           |         |            |   |
|                                                   | Tier II             | Exemption      |                      |            |                                         |       |           |         |            |   |
|                                                   | Biotec              | h TME (Test    | Market E             | xemption   | )                                       |       |           |         |            |   |
| IV. TEXT / COMMENTS                               |                     |                |                      |            |                                         |       |           |         | CBI        |   |
| hi there                                          |                     |                |                      |            |                                         |       |           |         |            |   |
|                                                   |                     |                |                      |            |                                         |       |           |         |            |   |
|                                                   |                     |                |                      |            |                                         |       |           |         |            |   |
|                                                   |                     |                |                      |            |                                         |       |           |         |            |   |
|                                                   |                     |                |                      |            |                                         |       |           |         |            |   |
|                                                   |                     |                |                      |            |                                         |       |           |         |            |   |
| Insert Attach                                     | Insert Attachment   |                |                      |            |                                         |       |           |         |            |   |

# 8 PMN Support Document Form

# 8.1 Usage

The PMN Support Document provides users with an opportunity to add supporting or supplemental information for an original PMN or Biotechnology submission.

A support document may include the following types of information:

- Letter of Support
- Withdrawal Request
- Test Data (Health/Ecotoxicity/Fate)
- Amendment (changes made to PMN pages 1-13, MSDS or Physical/Chemical properties)
- Other Correspondence

# 8.2 Screenshot

| I Support Document                    |                                                         |
|---------------------------------------|---------------------------------------------------------|
| Report Number (2)                     |                                                         |
| L. Original Notice Submission Ideal   | ification (2)                                           |
| Report Number 1234567890123           | TS Number 123456 Case Number                            |
| Original Submission Date              | 15 Hamber 125 155 Case Hamber 2009                      |
| Original Submission Media Type        |                                                         |
| II. Current Sunnort Submitter Ide     | atification CBI (2)                                     |
| [ Profile ]                           | First Name Last Name                                    |
| Current Authorized Official Name      | Kathy Schechter                                         |
| Position                              | Principal Company SRA                                   |
| Mailing Address                       | 3434 washington Blvd                                    |
| City                                  | Arlington State VA 🔽 Zip Code 22201                     |
| Email                                 | sherry_booth@sra.com Telephone 703-222-1212             |
| III. Support Submitter Identification | on 🔲 CBI 🦻                                              |
| [Profile ]                            | First Name Last Name                                    |
| Support Submitter Name                | Rita Howard                                             |
| Position                              | Principal Company SRA                                   |
| Mailing Address                       | 3434 washington Blvd                                    |
| City                                  | Arlington State AL 💙 Zip Code 23333                     |
| Province                              | Country usa                                             |
| Email                                 | sherry_booth@sra.com Telephone 703-222-1212             |
| IV. Type of Support (Check one)       |                                                         |
| 🔵 Letter of Support 🛛 📀               | Withdrawal Request                                      |
| Other Correspondence O                | TEST DATA (Health/Eco/Fate)                             |
| O Amendment (Changes made t           | o PMN pages 1-13, MSDS or Physical/Chemical properties) |
| Check if requested by EPA/Co          | ontractor                                               |
| V. Text / Description of Changes      | CBI                                                     |
|                                       |                                                         |
|                                       |                                                         |
|                                       |                                                         |
|                                       |                                                         |
|                                       |                                                         |
|                                       |                                                         |
|                                       |                                                         |
|                                       |                                                         |

Figure 8-1 PMN Support Document Form

# 8.3 Printed PDF Form sample

|                             |                     |                             | EPAS                                                                                                    | Suppor            | t Forn            | n             |            |            | 19       |       |
|-----------------------------|---------------------|-----------------------------|----------------------------------------------------------------------------------------------------|-------------------|-------------------|---------------|------------|------------|----------|-------|
| Support For                 | m Repo              | rt Number                   | SUPP64                                                                                                    | 48887967          |                   | Mark          | (X) if any | ything     | is CBI   | Х     |
| I. ORIGINA                  | L NOTI              | ICE SUBMISS                 | ION IDEI                                                                                                    | NTIFICAT          | TION              |               |            |            | -        |       |
| Report 1                    | Number              | SUPP648887967               |                                                                                                    | TS<br>Number      |                   |               | Ca:<br>Nu  | se<br>mber |          |       |
| Origina                     | l Submis            | ssion Date                  |                                                                                                    | Apr 24, 2008      | 000               |               |            |            |          |       |
| Origina                     | l Submis            | ssion Media Ty              | pe                                                                                                    | CD                |                   |               |            |            |          |       |
| II. ORIGINA                 | LNOT                | ICE SUBMITT                 | TER IDEN                                                                                                    | NTIFICAT          | ION               |               |            |            | CBI      |       |
| Authorized Official<br>Name |                     | John Smith                  | Position Analyst                                                                                               |                   |                   |               |            |            |          |       |
| Company N                   | lame                | ABC Chem Co                 | rp.                                                                                                    |                   |                   |               |            |            |          |       |
| Mailing Ad<br>(Number &     | dress<br>Street)    | 123 Main St.                |                                                                                                    | _                 |                   |               |            |            |          |       |
| City                        | Oxnard              |                             |                                                                                                    | State             | VТ                | Pos           | tal Code   | 99999      | 2        |       |
| e-mail                      | e-mail              |                             |                                                                                                    | Teleph<br>(includ | one<br>e area     | code)         | 555-5      | 55-5555    |          |       |
| III. CURRE                  | NT SUP              | PORT DOCU                   | MENT ID                                                                                                    | ENTIFIC.          | ATION I           | INFO          | RMATIO     | N          | CBI      |       |
| Name                        |                     | John Smith                  |                                                                                                    |                   | Posit             | ion           | Analyst    |            |          |       |
| Company                     |                     | ABC Chem Co                 | rp.                                                                                                    |                   |                   |               |            |            |          |       |
| Mailing Ad<br>(Number &     | ldress<br>: Street) | 123 Main St.                | the second second second second second second second second second second second second second second second s | 10 1              | 0                 | 18            |            | 88         |          |       |
| City                        | Oxnard              |                             |                                                                                                    | State             | VT                | Pos           | tal Code   | 99999      | E.       |       |
| e-mail                      | jsmitn@g            | mall.com                    |                                                                                                    | 10 ·              | Teleph<br>(includ | one<br>e area | code)      | 555-5      | 55-5555  |       |
| IV. TYPE O                  | F SUPP              | ORT (Check O                | )ne)                                                                                                    |                   |                   |               |            |            |          |       |
|                             |                     | Letter of Supp              | ort                                                                                                    |                   |                   |               |            |            |          |       |
|                             |                     | Withdrawal Re               | equest                                                                                                    |                   |                   |               |            |            |          |       |
|                             |                     | Other Correspo              | ondence                                                                                                    |                   |                   |               |            |            |          |       |
|                             |                     | TEST DATA (                 | (Health/Eo                                                                                                    | co/Fate)          |                   |               |            |            |          |       |
| Х                           |                     | Amendment (O<br>properties) | Changes m                                                                                                    | nade to PN        | IN page           | s 1-13        | , MSDS o   | or Phys    | ical/Che | mical |
| Check if requ               | ested by            | · EPA/ contract             | or                                                                                                    |                   |                   |               |            |            |          |       |
|                             |                     |                             |                                                                                                    |                   |                   |               |            |            | 21       |       |

#### Figure 8-2 PMN Support Document PDF Sample Form

# 9 Submission Process

# 9.1 Finalize Command

Projects must be finalized before submission. The finalization process insures that the submitted data is valid and that all preliminary steps have been completed.

Select **Finalize** from the Tools menu, or click the **Finalize** icon ( $\square$ ) on the toolbar to begin the finalization process. The validation checker will then run. If a project fails validation, the user will not be able to continue until the necessary fixes are made.

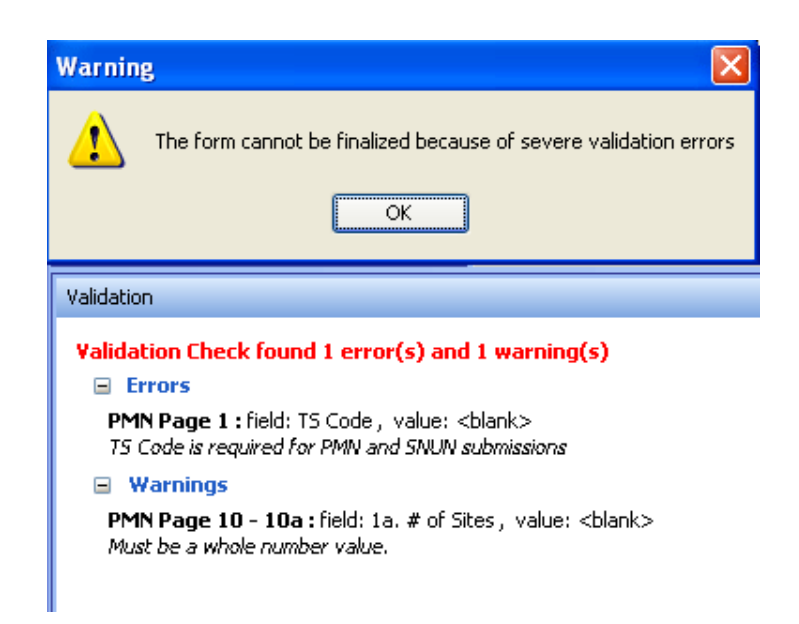

Figure 9-1 Cannot finalize due to validation errors

If no critical errors are found, the software will alert the user that a new report number has been generated for the current submission [Figure 9-2], and the **Finalize Submission** dialog box will appear [Figure 9-3].

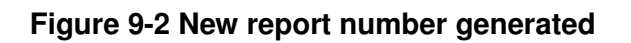

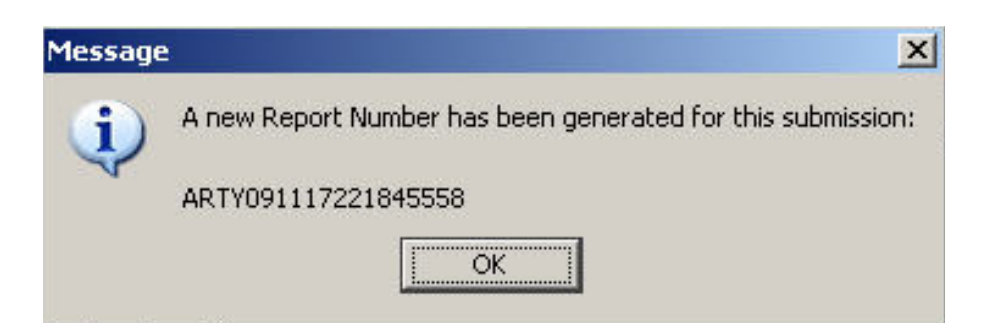

The user will be prompted to select a method of submission to the EPA. Three options will be displayed:

- "I will submit my data electronically via CDX"
- "I will submit my data via delivery service on a CD"
- "I will submit my data on paper"

| File Edit Tools Help                                                                                 |                                                                                                    |   |
|----------------------------------------------------------------------------------------------------|----------------------------------------------------------------------------------------------------|---|
| : 🖻 🗁 🔛 🚔 🖑 🛛 🛣 🕂                                                                                    | 🗰 🍡 🖌 🛔   CDX 🔽                                                                                                    |   |
| Navigator 과 무                                                                                        |                                                                                                    |   |
| T2:                                                                                                  | General Instructio                                                                                                    | - |
| PMN Page 1     PMN Page 2     PMN Page 3     PMN Page 3                                              | Finalize Submission           Report Number:         SAI           Select how you will submit this data to the EPA           PMN Identification ( |   |
| <ul> <li>BMN Page 4 - 4a</li> <li>BMN Page 5 - 5a</li> <li>BMN Page 6</li> <li>BMN Page 7</li> </ul> | TS ABC123 P.<br>Test Data (Check be ) Choose one of the following options                                                                         | - |
| Human Exposure & Env. Release                                                                        | Environmental fate d<br>I will submit my data via delivery service on a CD<br>Health effects data                                                 |   |
| PMN Page 11     PMN Page 12     PMN Page 13     Optional Cover Letter                                | Environmental effect Physical/Chemical Pro OK Cancel                                                                                              |   |

# Figure 9-3 Finalize Submission Dialog Box

# 9.2 Paper Submission

If the paper submission option is chosen, eTSCA/e-PMN will create a PDF file in your current working directory called "**Project Name>\_finalized.pdf**" and, if necessary, a suitable for submission sanitized PDF file called "**Project Name>\_sanitized\_finalized.pdf**." For example, a PMN project called "**proj1.pmn\_tsca**" will produce a "**proj1\_finalized.pdf**" submission file.

PDF files will contain a barcode on the top-left corner of each page. This is used by EPA for scanning purposes.

If the form contains attachments, the finalized PDF will have a header page for each attachment. Attachments should be printed out (if not already a hardcopy) and placed behind each attachment header page.

# 9.3 CD Submission

If the CD submission option is chosen, eTSCA/e-PMN will create a "finalized" project file called "**<Project Name>\_finalized.<project\_type\_extension>**" in the current working directory. For example, a PMN project called "**proj1.pmn\_tsca**" will produce a "**proj1\_finalized.pmn\_tsca**" read-only file. The finalized file will contain the sanitized data.

eTSCA/e-PMN will also create a certification PDF print out containing the MD5 checksum value of the file. This checksum number uniquely identifies the content of the finalized file. If the finalized file is changed in any way, the checksum will not be reproducible. In other words, the checksum guarantees that data has not been tampered with after it leaves the user's hands. This file will use the naming convention "**Project Name>\_cert.<project\_type\_extension>**" (e.g., "**proj1.pmn\_tsca**" will produce a "**proj1\_cert.pdf**" file).

The certification file will also contain the cover letter, the certification/signature page (PMN page 2) and the contact information page (PMN page 3). Please certify and sign when appropriate and submit the original with the CD to the EPA by courier.

The finalized file must be burned to a CD and submitted along with a copy of the PDF printout containing the checksum. PMN and NOC form printouts must also be signed and dated.

# 9.4 Online CDX Submission

Only CDX registered users will be able to use the CDX submission option. Please see the CDX Registration Guide for more information on how to register with CDX ((https://cdx.epa.gov/TSCA/ eTSCA-CDX\_Registration\_Guide.pdf). Users submitting on behalf of another organization must have registered the names of those companies and be authorized to submit for those organizations.

After selecting the Finalize button and after choosing to submit via CDX, eTSCA/e-PMN creates a "finalized" project file called "**Project Name>\_finalized.<project\_type\_extension>**" in a directory of your choosing. For example, a PMN project called "**proj1.pmn\_tsca**" will produce a "**proj1\_finalized.pmn\_tsca**" read-only file.

Users will be prompted to enter a username and password in order to login before submission [Figure 9-4].

#### Figure 9-4 Login to CDX from eTSCA/e-PMN software

| U.S. Environmental Protection Agency                                                                                                    |
|----------------------------------------------------------------------------------------------------|
| Warning Notice                                                                                                    |
| Recent Announcements   Contact Us                                                                                                    |
| CDX Home > Warning Notice                                                                                                    |
| Environmental Protection Agency<br><i>Central Data Exchange</i>                                                                                                    |
| Warning Notice                                                                                                    |
| EPA's Central Data Exchange Registration procedure is part of a United States Environmental Protection Agency (EPA) computer system, which is for<br>authorized use only. Unauthorized access or use of this computer system may subject violators to criminal, civil, and/or administrative action. All information on<br>this computer system may be monitored, recorded, read, copied, and disclosed by and to authorized personnel for official purposes, including law<br>enforcement. Access or use of this computer system by any person, whether authorized or unauthorized, constitutes consent to these terms.                                                                                                    |
| Privacy Statement                                                                                                    |
| EPA will use the personal identifying information which you provide for the expressed purpose of registration to the Central Data Exchange site and for<br>updating and correcting information in internal EPA databases as necessary. The Agency will not make this information available for other purposes unless<br>required by law. EPA does not sell or otherwise transfer personal information to an outside third party.<br>[Federal Register: March 18, 2002 (Volume 67, Number 52)][Page 12010-12013]<br>If you have forgotten your password, or if your password doesn't work, you may re-establish your password via:<br>Production Environment Password Reset<br>Test Environment Password Reset<br>Development Environment Password Reset |
| Help Desk: (888) 890-1995<br><u>EPA Home   Privacy and Security Notice   Contact Us</u><br>Last updated on February 23, 2007.<br>URL: <u>http://www.epa.gov/epahome/usenotice.htm</u>                                                                                                    |
| User Name:<br>Password:                                                                                                    |
| Login                                                                                                    |

eTSCA/e-PMN software will verify the submission information with CDX registration. If the data agrees, eTSCA/e-PMN will display a message informing the user that a finalized version of the file is being created.

#### Figure 9-5 Finalization in progress

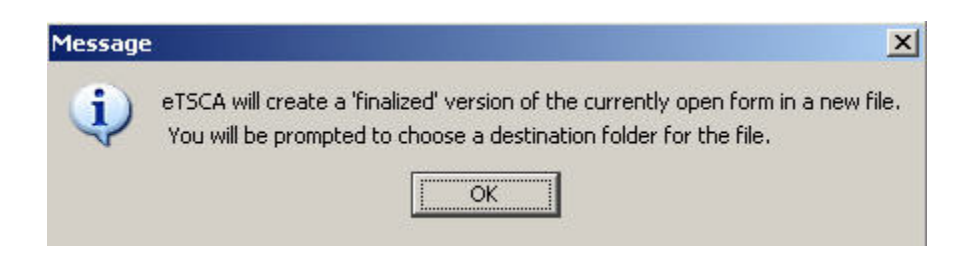

After clicking "OK" the following screen will appear. The user will be asked to select a destination folder to house the finalized version of the file.

| Select Destin | ation              | ×      |
|---------------|--------------------|--------|
| Recent:       | 💌 · 🙆 🕻            | ) × 🧭  |
| 🞯 Desktop     |                    |        |
| 🖨 📋 My Docun  | nents              | 1775   |
| 😟 🧰 AAI       |                    |        |
| 🕀 🛅 ARRA      | •                  |        |
| 🕀 🛅 CDX       |                    |        |
| 🕀 🛅 Delte     | k- Leave Hrs       |        |
| 🕀 🛅 eTSC      | A                  |        |
| 🕀 🛅 Help I    | Desk               |        |
| 🗄 🛅 Infra:    | structure          |        |
| 🕀 🛅 Minut     | es                 |        |
| 🗄 🔂 My M      | usic               |        |
| 🕀 🖪 My Pi     | ctures             |        |
| 🕀 🔠 My Sł     | napes              |        |
| 🗄 进 🛅 My Vi   | deos               |        |
| 🕀 🛅 New I     | Hire Stuff         |        |
| 🕀 🛅 Outlo     | okPST              |        |
| 🕀 🛅 PPQA      | Stuff              |        |
| 🕀 🦰 Resea     | arch stuff         |        |
| 🗄 🫅 Script    | : Testing          |        |
| 🕀 🛺 Share     | ePoint Drafts      | -      |
|               | Select Destination | Cancel |

Figure 9-6 Select destination for finalized file

Once a location is selected, eTSCA/e-PMN will save the finalized file and open the CDX Node Client, seen in Figure 9-7 below.

#### Figure 9-7 Node Client

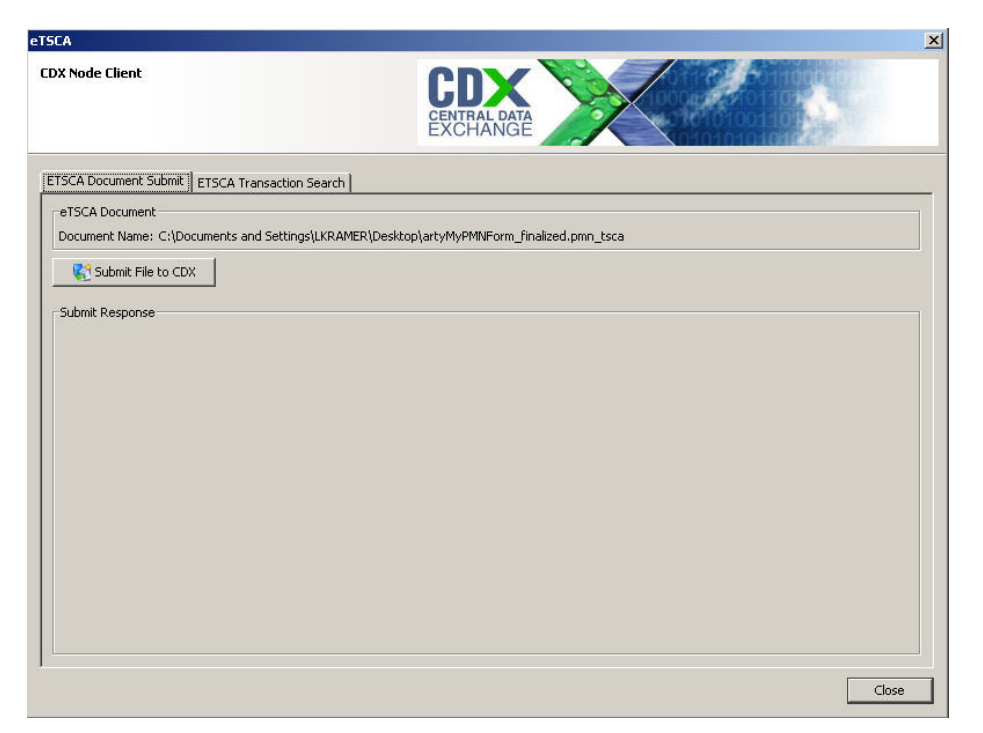

Click the "Submit File to CDX" button to continue the submission process.

9.4.1 User Certificate and Key Pair Generation

A user certificate and Private/Public Key pair is used to digitally sign and encrypt the submitted documents, providing security protection for eTSCA/e-PMN submissions. The certificate and key pair will be automatically obtained by the Node Client after the first login.

The Node Client stores the following data into a keystore under the user home directory:

- user ID
- user private key
- user certificate
- creation time

The following file will be created: \<userHome>\.<userId>-cromerr-keystore.jks where <userHome> is a local user home directory (C:\Documents and Settings\myuser) and <userId> is an eTSCA/e-PMN user ID registered with CDX Web. Since this file is stored on the user's local drive, the user will only be able to access the submitted documents from this specific machine unless the key file is copied into the same location of another machine. In any case, the user can copy this file to another safe location for backup, if desired. Upon clicking the "Submit File to CDX" button, the user will need to complete the electronic signature agreement and verify his or her identify. The following screens will be displayed.

#### Figure 9-8 CROMERR page

|                                                                                             | U.S. Environmental F                                                                                                    | Protection Agenc                                                                        |
|---------------------------------------------------------------------------------------------|----------------------------------------------------------------------------------------------------|-----------------------------------------------------------------------------------------|
| ross-Media Ele                                                                              | ectronic Reporting Regulation (CROMERR)                                                                                                    |                                                                                         |
| cent Announcements   Cont                                                                   | laot Us                                                                                                    |                                                                                         |
| <mark>× Home</mark> > CROMERR Elect                                                         | ronic Signature Agreement                                                                                                    |                                                                                         |
|                                                                                             | Cross-Media Electronic Reporting Regulation (CROMERR)<br>CROMERR Electronic Signature Agreement                                                                                                    |                                                                                         |
| rtify, under penalty of law,<br>assure that qualified person<br>stem, or those persons dire | that this document and all attachments were prepared under my direction of supervision in ac-<br>inel properly gather and evaluate the information submitted. Based on my inquiry of the person<br>ctly responsible for gathering the information, the information submitted is, to the best of my kn | cordance with a system designed<br>or persons who manage the<br>owledge and belief true |
| owing violations.                                                                           | aware that there are significant penalties for submitting faise information, including the possibilit                                                                                                    | y of fines and imprisonment for                                                         |
| owing violations.                                                                           | ware that there are significant penalties for submitting faise information, including the possibilit<br>Help Desk: (888) 890-1995                                                                                                    | y of fines and imprisonment for                                                         |
| owing violations.                                                                           | Aware that there are significant penalties for submitting faise information, including the possibilit<br>Help Desk: (888) 890-1995<br>EPA Home   Privacy and Security Notice   Contact Us<br>Last updated on February 23, 2007.                                                                       | y of fines and imprisonment for                                                         |
| owing violations.                                                                           | Help Desk: (388) 890-1995<br>Help Desk: (388) 890-1995<br><u>EPA Home   Privacy and Security Notice   Contact Us</u><br>Last updated on February 23, 2007.<br>URL: <u>http://www.epa.gov/epahome/usenotice.htm</u>                                                                                    | y of fines and imprisonment for                                                         |

Figure 9-9 20-5-1 Security Question

| 1   |                                |        |  |  |  |  |
|-----|--------------------------------|--------|--|--|--|--|
| (i) | What is your favorite TV show? |        |  |  |  |  |
| Y   |                                |        |  |  |  |  |
|     | - <u>-</u>                     |        |  |  |  |  |
|     | OK                             | Cancal |  |  |  |  |

When the security question is answered correctly, the system will encrypt the document with the public key of the back-end server and transmit the encrypted document with related metadata to CDX. The CDX Transaction ID will act as a unique identifier for the submission and will be presented to the user for reference.

# Figure 9-10 Submission in progress

| CA                              |                                                           |
|---------------------------------|-----------------------------------------------------------|
| XX Node Client                  | CDX<br>EXCHANGE                                           |
| TSCA Document Submit ETSCA Tra  | nsaction Search                                           |
| eTSCA Document                  |                                                           |
| Document Name: C:\Documents and | Settings\LKRAMER\Desktop\artyMyPMNForm_finalized.pmn_tsca |
| Submit File to CDX              |                                                           |
| Submit Response                 |                                                           |
| Submit Response                 |                                                           |
|                                 |                                                           |
|                                 | Submiting ETSCA Document                                  |
|                                 |                                                           |
|                                 |                                                           |
|                                 |                                                           |
|                                 |                                                           |
|                                 |                                                           |
|                                 |                                                           |
|                                 |                                                           |
|                                 |                                                           |
|                                 |                                                           |
|                                 | Close                                                     |

Figure 9-11 Document submitted to CDX

| OX Node Client          |                                                                           |
|-------------------------|---------------------------------------------------------------------------|
| JA NOUE LIIENL          | CENTRAL DATA<br>EXCHANGE                                                  |
| TSCA Document Submit    | SCA Transaction Search                                                    |
| eTSCA Document          |                                                                           |
| Document Name: C:(Docum | iencs and Secongs (LKRAMER (Deskcop) arcymyrmini form_iniailzed, pmn_tsca |
| Submit Hile to CDX      |                                                                           |
| Submit Response         |                                                                           |
| Transaction Id:         | _2253251b-10ah-441c-95c9-9h7c3244adae                                     |
| Data Flow:              | ISCA                                                                      |
| Document Name:          | artyMyPMNForm_finalized.pmn_tsca                                          |
| Document Type:          | ORIGINAL                                                                  |
| Check Transaction S     | Status                                                                    |
|                         |                                                                           |
|                         |                                                                           |
|                         |                                                                           |
|                         |                                                                           |
|                         |                                                                           |
|                         |                                                                           |
|                         |                                                                           |
|                         |                                                                           |
|                         | Close                                                                     |

To check submission status, click the "Check Transaction Status" button. The screen below will display the appropriate status. The following is a list of possible statuses and what each status denotes:

- Processing the CDX server has received the document
- **Received** the backend server has processed the document but the CoR has not been generated yet
- **Completed** –the backend server has processed the document and the CoR is available
- **Failed** –the document failed to transmit or was not received. Please contact the CDX Help Desk.

# Figure 9-12 Transaction Details tab

|       |                      |                             | EXCHANG                  |                     | 10101010104     |      |
|-------|----------------------|-----------------------------|--------------------------|---------------------|-----------------|------|
| TSCA  | A Document Submit    | ETSCA Transaction Search    | TSCA Transaction Details |                     |                 |      |
| Exter | rnal Transaction Id: | _107015a4-6fbb-402e-8a50-1  | b094e157717              |                     |                 |      |
| Data  | Flow:                | TSCA                        |                          |                     |                 |      |
| Jser  | Name:                | AOTESTER                    |                          |                     |                 |      |
| )ate  | :                    | 2009-11-17 16:14:03         |                          |                     |                 |      |
| itati | IS:                  | RECEIVED 🛛 👌 Check Stati    | us 🛛 🔍 Audit Details     |                     |                 |      |
| ocui  | ments and Reports    |                             |                          | -                   |                 |      |
| )     |                      | Name                        | Category                 | Date                | Download Status |      |
| 8     | ORIGINAL_COR_M       | /PMNForm_finalized.pmn_tsca | ORIGINAL_COR             | 11/17/2009 16:15:26 |                 | _ab2 |
|       | MyPMNForm_finalize   | ed.pmn_tsca                 | ORIGINAL                 | 11/17/2009 16:14:05 |                 | _123 |
|       |                      |                             |                          |                     |                 |      |

After the file has been successfully submitted and processed, a Copy of Record (CoR) will be available for download to the submitter via the "download" icon ()) on the "ESTCA Transaction Details" tab of the Node Client. The CoR will be in read-only format—no changes can be made to this document.

The user will receive two automated e-mails from the node after successful submission.

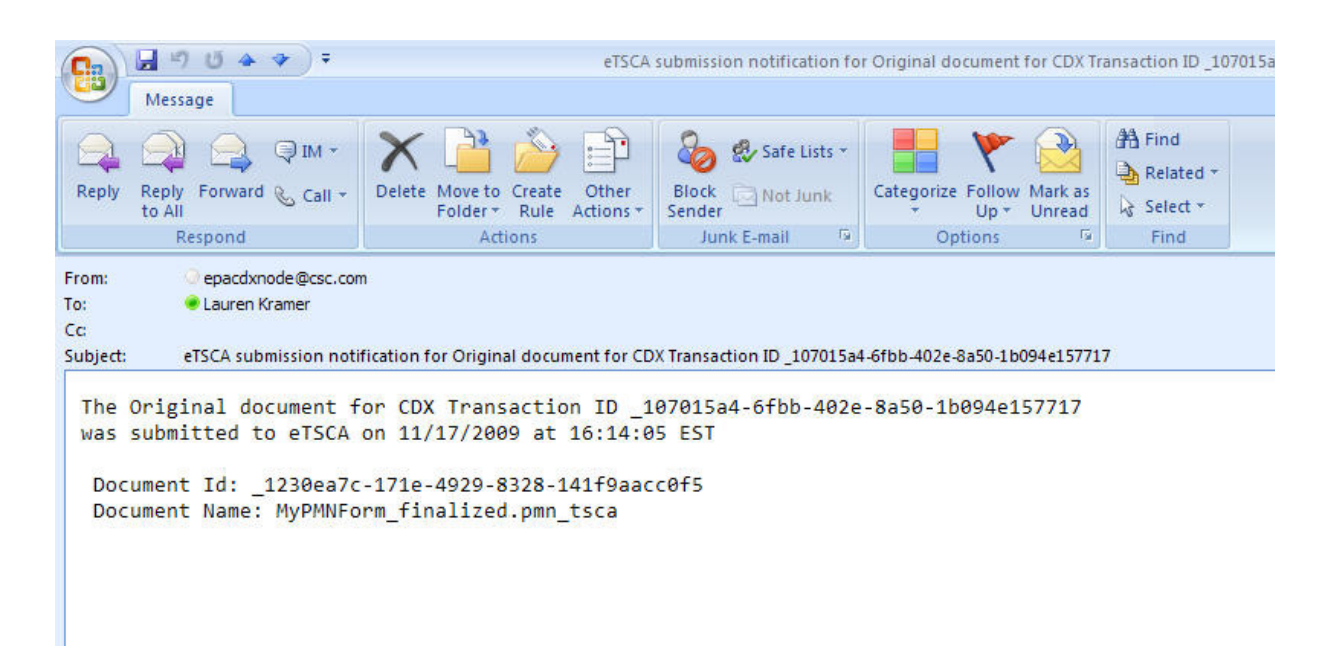

# Figure 9-13 E-mail Submission Notification

#### Figure 9-14 Copy of Record Available for Download

|           | 🚽 "J U 🍝 🎓 ) Ŧ                   | Download                                               | d Available for Original Co | py Of Record document for CD>              | (Transaction ID_107015a4-6fbb-402 |
|-----------|----------------------------------|--------------------------------------------------------|-----------------------------|--------------------------------------------|-----------------------------------|
| 9         | Message                          |                                                        |                             |                                            |                                   |
|           |                                  | 🗙 📑 🚫 🗊                                                | 🍪 🥵 Safe Lists *            | 1 🚩 🔁                                      | A Find                            |
| Reply     | Reply Forward & Call +<br>to All | Delete Move to Create Other<br>Folder + Rule Actions + | Block Not Junk<br>Sender    | Categorize Follow Mark as<br>+ Up + Unread | Select *                          |
|           | Respond                          | Actions                                                | Junk E-mail 👘               | Options 🕞                                  | Find                              |
| Extra lin | ne breaks in this message we     | re removed.                                            |                             |                                            |                                   |
| From:     | epacdxnode@csc.cor               | n                                                      |                             |                                            |                                   |
|           |                                  |                                                        |                             |                                            |                                   |
| Subject   | Download Available fo            | or Original Copy Of Record document                    | for CDX Transaction ID 10   | 7015a4_6fbb_402e_8a50_1b094e               | 157717                            |
| Jubjett   |                                  | · · · · · · · · · · · · · · · · · · ·                  |                             |                                            |                                   |
| The (     | Original Copy Of Re              | cord document for CDX Tr                               | ansaction ID _107           | 015a4-6fbb-402e-8a50                       | -1b094e157717                     |
| that      | was submitted on 1               | .1/17/2009 at 16:15:26 ES                              | T is now availabl           | e for download on yo                       | our Reporting Tool.               |
| Docu      | ument Id: ab28ab73               | -3a50-4186-91c2-ba47ac9e                               | 1c88                        |                                            |                                   |
| Docu      | ument Name: ORIGINA              | L_COR_MyPMNForm_finalize                               | d.pmn_tsca                  |                                            |                                   |
|           |                                  |                                                        |                             |                                            |                                   |
|           |                                  |                                                        |                             |                                            |                                   |
|           |                                  |                                                        |                             |                                            |                                   |
|           |                                  |                                                        |                             |                                            |                                   |
|           |                                  |                                                        |                             |                                            |                                   |

# 9.5 Transaction History

The eTSCA/e-PMN software allows users to search for files they have previously submitted. The "Search Transaction History" button can be found under the "ETSCA Transaction Search" tab of the Node Client as seen in Figure 9-15.

| TSCA                                                              |                                                            |                   |                     |           | ×           |
|-------------------------------------------------------------------|------------------------------------------------------------|-------------------|---------------------|-----------|-------------|
| CDX Node Client                                                   |                                                            | CD                | L DATA              |           |             |
| ETSCA Document Su                                                 | bmit ETSCA Transaction Search ETSC                         | A Transaction Det | ails                |           |             |
| Transaction Id:<br>Transaction Statu:<br>Start Date:<br>End Date: | 5:  Nov 17, 2009  Nov 17, 2009  Search Transaction History |                   |                     |           |             |
| Transaction Search                                                | Results                                                    |                   |                     |           |             |
|                                                                   | External Transaction Id:                                   | Data Flow         | Date                | Status    | Description |
| 107015                                                            | a4-6fbb-402e-8a50-1b094e157717                             | TSCA              | 11/17/2009 16:14:03 | COMPLETED |             |
| a                                                                 |                                                            |                   |                     |           |             |
|                                                                   |                                                            |                   |                     |           |             |
|                                                                   |                                                            |                   |                     |           | Close       |

# Figure 9-15 Transaction Search and Results

The user can search for a specific transaction using the "Transaction ID" and "Transaction Status" fields, or request a complete list of transactions during a given period by using the "Start Date" and "End Date" fields. Search results will be presented to the user in the "Transaction Search Results" panel.

There are two icons located next to each transaction listed in the search result: the "Check Status" button and the "Details" button. The "Check Status" button will refresh the status column of a given transaction with a new CDX status. This provides the user a simple and effective method of monitoring transactions. The "Details" button will open the transaction details dialog.

# 9.5.1 Transaction Details

The "Transaction Details" tab (pictured in Figure 9-12 above) displays the detailed transaction information, including all of the documents and reports associated with the transaction.

Transaction status can be viewed by clicking the "Check Status" button. The "Audit Details" button will display audit information related to the transaction, as seen in Figure 9-16.

# Figure 9-16 Audit Details Dialog

| å                                                                                              |                                       | × |  |  |  |
|------------------------------------------------------------------------------------------------|---------------------------------------|---|--|--|--|
| Transaction Id:                                                                                | _107015a4-6fbb-402e-8a50-1b094e157717 | - |  |  |  |
| Creation Time:                                                                                 | 2009-11-17T16:14:03                   |   |  |  |  |
| Status:                                                                                        | COMPLETED                             |   |  |  |  |
| Dataflow: TSCA                                                                                 |                                       |   |  |  |  |
| Audit Messages:                                                                                |                                       |   |  |  |  |
| data collection                                                                                |                                       |   |  |  |  |
| 2009-11-17T16:14:06 INFO archive submission                                                    |                                       |   |  |  |  |
| distribution                                                                                   |                                       |   |  |  |  |
| <ul> <li>2009-11-17T16:14:33 INFO update status post-distribution</li> </ul>                   |                                       |   |  |  |  |
| <ul> <li>2009-11-17T16:14:34 INFO User Email Notification</li> </ul>                           |                                       |   |  |  |  |
| <ul> <li>2009-11-17T16:15:27 INFO archive backend submission</li> </ul>                        |                                       |   |  |  |  |
| <ul> <li>2009-11-17T16:14:08 INFO create metadata document</li> </ul>                          |                                       |   |  |  |  |
| <ul> <li>2009-11-17T16:14:33 INFO distribute the submission to the backend<br/>node</li> </ul> |                                       |   |  |  |  |
| <ul> <li>2009-11-17T16:15:27 INFO User Email Notification</li> </ul>                           |                                       |   |  |  |  |
| download                                                                                       |                                       |   |  |  |  |
| <ul> <li>2009-11-17T16:37:52 INFO handle client download</li> </ul>                            |                                       |   |  |  |  |
| validation                                                                                     |                                       |   |  |  |  |
| <ul> <li>2009-11-17T16:14:06 INFO Schedule Validate Submission</li> </ul>                      |                                       |   |  |  |  |
| 2009-11-17T16:14:07 INFO prevalidate submission                                                |                                       |   |  |  |  |
| <ul> <li>2009-11-17T16:14:07 INFO validate zip file and entries</li> </ul>                     |                                       |   |  |  |  |
| • 2009-11-17T16:14:08 INFO signature validation                                                |                                       |   |  |  |  |
| Done                                                                                           |                                       |   |  |  |  |

The "Done" button located at the bottom of the window will close the audit details.

The user may also download available reports by clicking the "Download" icon located to the left of the desired report. This will automatically initiate the download process. The document will get decrypted with the current user private key and the "Save File" dialog will be presented to a user [Figure 9-17]. Reports can be saved on a local hard drive and accessed with the appropriate application.

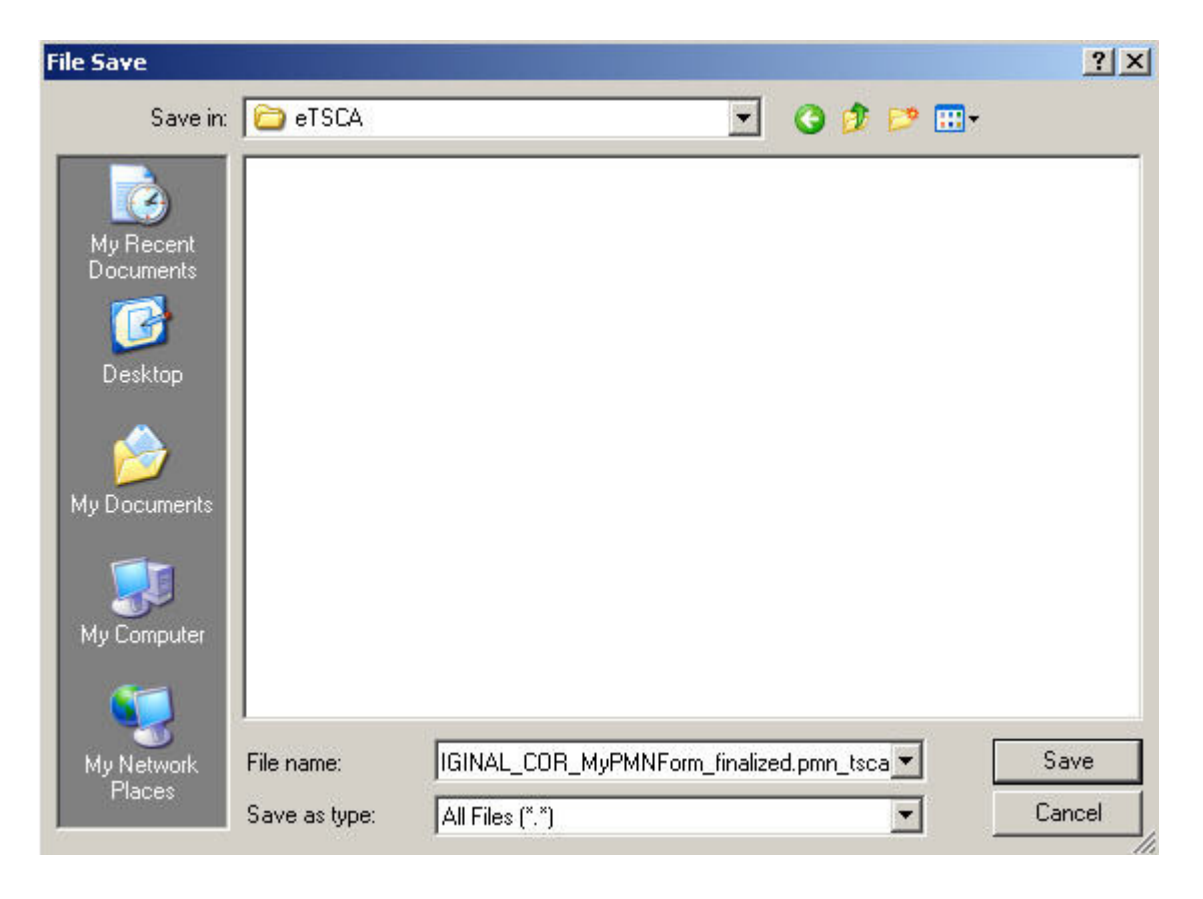

Figure 9-17 Save Downloaded File

# 10 Administrator's Guide

# Windows XP

To setup \*.jnlp association for Java Web Start in Windows, please follow the following steps:

- 1. In Windows, Click Start | Settings| Control Panel| Folder Options | File Types.
- 2. Check to see if there is already an association for \*.jnlp files.
- 3. If there is no entry for \*.jnlp files already then click new | advanced | select "jnlp file"
- 4. If there is an entry, Select it and click advanced
- 5. Then edit the open application used to perform action field and make sure it is set to "C:\Program Files\java\jre6\bin\javaws.exe"

# Mac OSX 10.5 (Leopard)

JNLP files may lose association with Java Web Start after a Java software update. This will disable Mac OS users from downloading the eTSCA/e-PMN software using the Safari browser. There are two ways to re-associate JNL with the Java Web Start application. Option 1 is recommended for novice users, while option two may be more suitable for Mac OS experts. **Option 1** 

- 1. Navigate to the **Core Services** folder located at /System/Library/Core Services
- 2. Open this folder. Opening the Core Services folder re-associates the .jnlp files with the Java Web Start application
- 3. Close the window and reattempt to load the eTSCA/e-PMN software

# **Option 2**

- 1. Navigate to the **Terminal** (/Applications/Utilities/Terminal)
- 2. Enter the following command:

/System/Library/Frameworks/CoreServices.framework/Frameworks/LaunchServices.framework/Support/Isregister "/System/Library/CoreServices/Java Web Start.app"

3. Close Terminal and reattempt to load the eTSCA/e-PMN software

# 11 Contact Information

For further questions or concerns about the eTSCA/e-PMN software not covered in this user guide, please contact the CDX Help Desk at helpdesk@epacdx.net or call 1-888-890-1995 between the hours of 8am – 6pm EST.